# PW2X\_HF2211\_HF2221\_HF9610 Wi-Fi Products Operation Guide

This document applies to the following series of products, please

refer to the user manual for product hardware description.

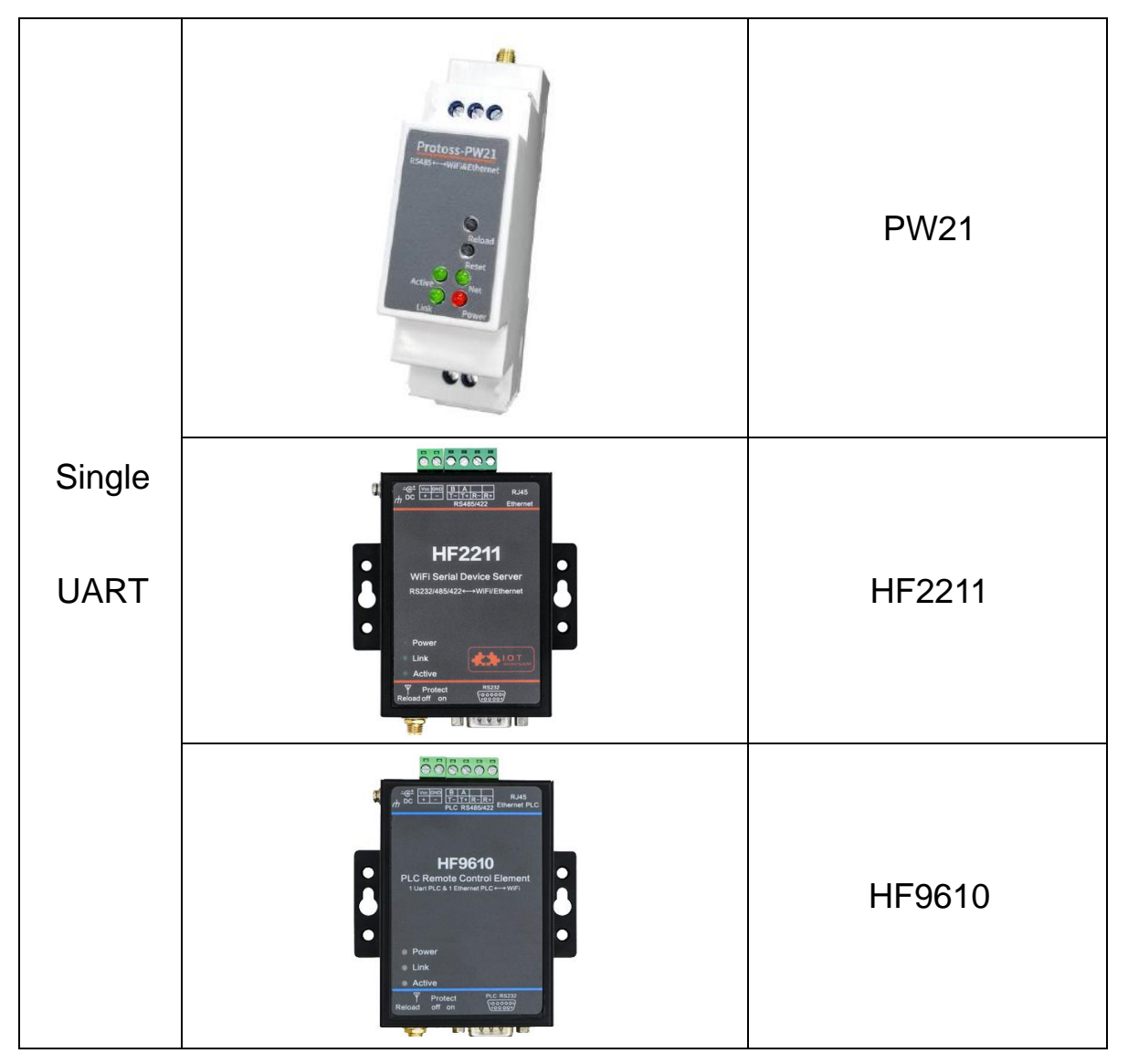

|              | HESS TOC<br>TOCS<br>TOCS<br>TO | HF9610C |
|--------------|----------------------------------------------------------------------------------------------------|---------|
| Dual<br>UART |                                                                                                    | HF2221  |

# Catalog

| 1.  | Hard    | ware introduction4                              |
|-----|---------|-------------------------------------------------|
|     | 1.1     | HF2211/HF9610 Hardware Introduction4            |
|     | 1.2     | HF2221 Hardware Introduction4                   |
|     | 1.3     | PW2X Hardware Introduction5                     |
| 2.  | Initial | Setup6                                          |
|     | 2.1     | Webpage Set6                                    |
|     | 2.2     | IOTService Set10                                |
| 3.  | serial  | port settings13                                 |
|     | 3.1.    | Serial Port Tool SecureCRT13                    |
|     | 3.2.    | Setting Serial Port Parameters                  |
|     | 3.3.    | Cli Instruction Mode                            |
| 4.  | test E  | xample16                                        |
|     | 4.1.    | Auto-IP Function Networking16                   |
|     | 4.2.    | TCP Server Test in Auto-IP Mode                 |
|     | 4.3.    | AP-based Networking                             |
|     | 4.4.    | AP + Ethernet-based Networking                  |
|     | 4.5.    | TCP Server Test in AP Mode23                    |
|     | 4.6.    | STA Wireless Network Mode-based Networking25    |
|     | 4.7.    | AP-STA Wireless Network Mode-based Networking28 |
|     | 4.8.    | AP-STA Wireless Cascade Mode-based Networking   |
|     | 4.9.    | Router Mode TCP Server Test                     |
|     | 4.10.   | Bridge TCP Server Test36                        |
|     | 4.11.   | STA HTTP Client Test                            |
|     | 4.12.   | STA MQTT Client Test43                          |
|     | 4.13.   | Firmware Upgrade45                              |
|     | 4.14.   | Restore to Factory Setting46                    |
|     | 4.15.   | More Application Case46                         |
| 5.  | HF22    | 21 Test47                                       |
| Арј | pendix  | a:REferences51                                  |
|     | A.1.    | IOTService Test Tools51                         |

# **1. HARDWARE INTRODUCTION**

PW2X, HF2211, HF9610, and HF2221 are serial ports to Ethernet and Wi-Fi serial servers. The hardware interfaces of HF2211 and HF9610 are exactly the same, but HF9610 is specially optimized for the application scenarios of remotely reading and writing PLC programs. The recommended application is HF9610. HF2221 has one more serial port and network port than HF2211. This article mainly uses HF2211 as an example. The usage of other products is similar. This article mainly introduces the configuration using the IOTService tool, but the webpage can also be configured, and the content is repeated without special instructions.

The related tools mentioned in this article can be downloaded from the official website.

http://www.hi-flying.com/index.php?route=download/category&path=1\_4

#### 1.1 HF2211/HF9610 Hardware Introduction

1 RS232 / RS485 / RS422 serial port

1 network port, default WAN, can be configured as LAN.

- WAN: Obtain IP from superior equipment, router has only one WAN port, obtain IP from superior access operator.
- LAN: Assign IP to lower-level equipment. The router usually has 4 LAN ports. 802.11bgn router-level Wi-Fi.

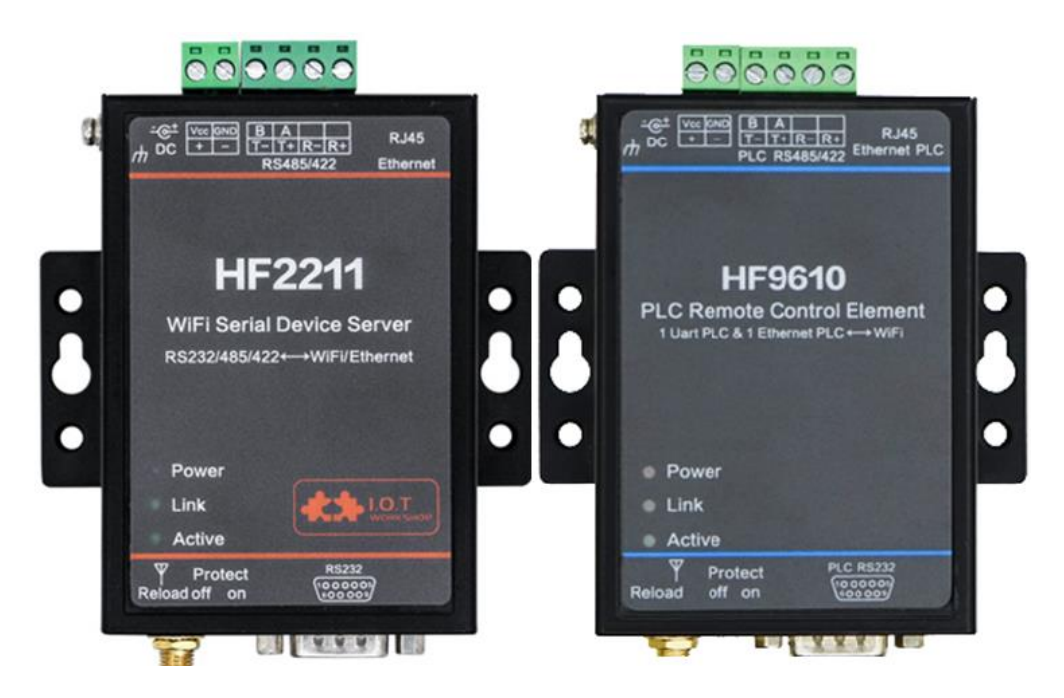

### 1.2 HF2221 Hardware Introduction

2 RS232 / RS485 / RS422 serial ports

2 network ports, 1 default WAN, can be configured as LAN, and the other LAN. 802.11bgn router-level Wi-Fi.

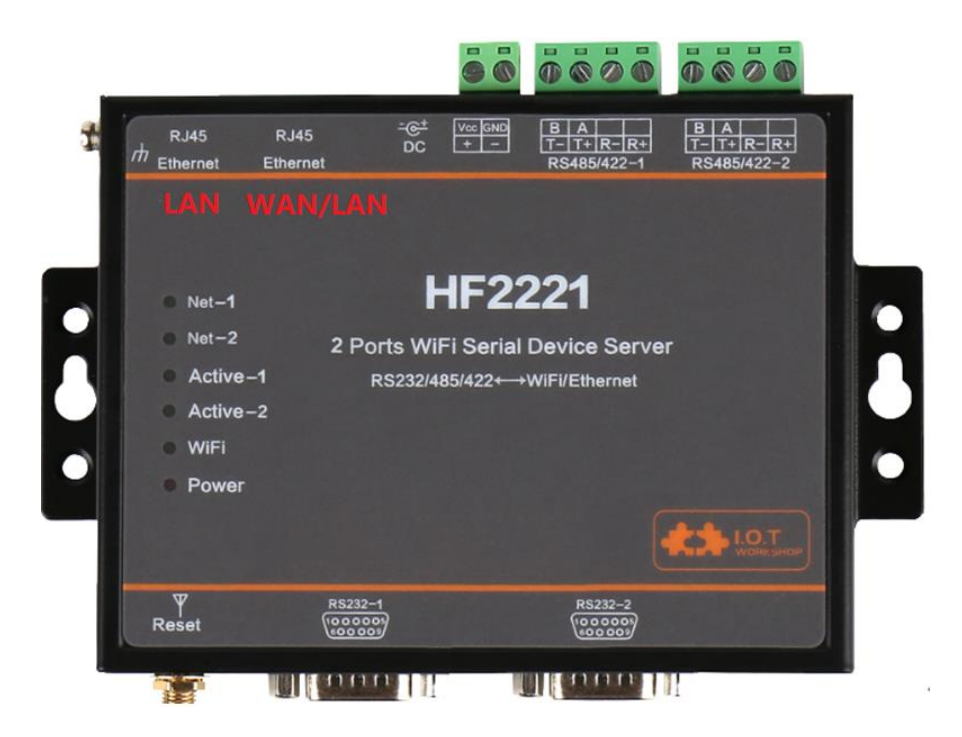

### **1.3 PW2X Hardware Introduction**

1 RS485(PW21) or RS232(PW20) serial ports

1 network ports, 1 default WAN, can be configured as LAN, and the other LAN. 802.11bgn router-level Wi-Fi.

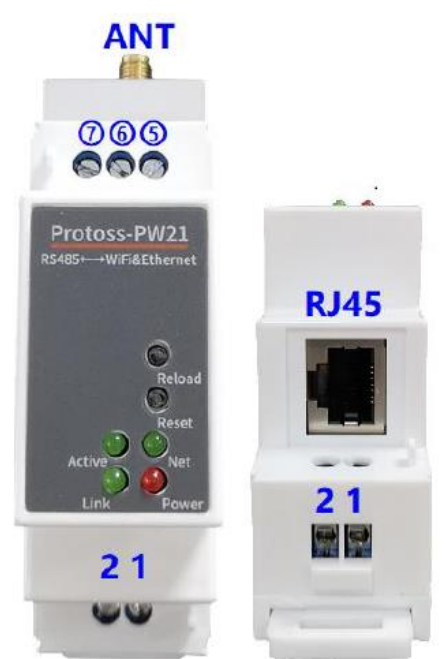

# 2. INITIAL SETUP

HF Products provide multiple methods to config, webpage and IOTService tools. Webpage is easy to use, but only for local setup and can not manage multiple device, recommend to use IOTService tools.

#### 2.1 Webpage Set

Power on product:

- EW1X green LED will be repeat flash on 0.3s, then off 0.3s, indicate it works normally.
- HF2211S Link LED will be repeat flash on 0.3s, then off 0.3s, indicate it works normally.
- PW1X Net LED will be repeat flash on 0.3s, then off 0.3s, indicate it works normally.

PC Wi-Fi to search AP, different products with different SSID, XXXX is the end 4 characters of MAC.

• EW1X SSID is EW10\_XXXX or EW11\_XXXX.

- HF2211S SSID is HF2211S\_XXXX
- PW1X SSID is PW11\_XXXX

Set PC IP with Auto DHCP.

| Internet | 协议版本 4           | (TCP/IPv4) 属             | ±              |     |      |       |                  |      | × |
|----------|------------------|--------------------------|----------------|-----|------|-------|------------------|------|---|
| 常规       | 备用配置             |                          |                |     |      |       |                  |      |   |
| 如果阿格系统   | 网络支持此功<br>充管理员处势 | b能,则可以获取<br>获得适当的 IP 设   | 2自动指<br>置。     | 派的丨 | P 设置 | t. 否则 | 山, 你需            | 雲天从网 |   |
| •        | 自动获得 IP          | 地址(0)                    |                |     |      |       |                  |      |   |
| -01      | 使用下面的            | IP 地址( <u>S</u> ):       |                |     |      |       |                  |      |   |
| IP       | 地址():            |                          |                |     |      |       |                  |      |   |
| 子        | 网掩码(U):          |                          |                |     |      |       |                  |      |   |
| 默        | 认网关(D):          |                          |                |     |      |       |                  |      |   |
|          | 自动获得 DI          | NS 服务器地址(E               | <u>3</u> )     |     |      |       |                  |      |   |
| -01      | 使用下面的            | DNS 服务器地址                | <u> է(E</u> )։ |     |      |       |                  |      |   |
| 首        | 选 DNS 服务         | 5##(P):                  |                |     |      |       |                  |      |   |
| 备        | 用 DNS 服領         | 5 <b></b> 욽( <u>A</u> ): |                |     |      |       |                  |      |   |
|          | 退出时验证            | 设置(L)                    |                |     |      |       | 1<br>I<br>I<br>I | 鈒(⊻) |   |
|          |                  |                          |                |     |      | 确定    |                  | 取    | 消 |

PC Wi-Fi connect to products and got IP as following picture

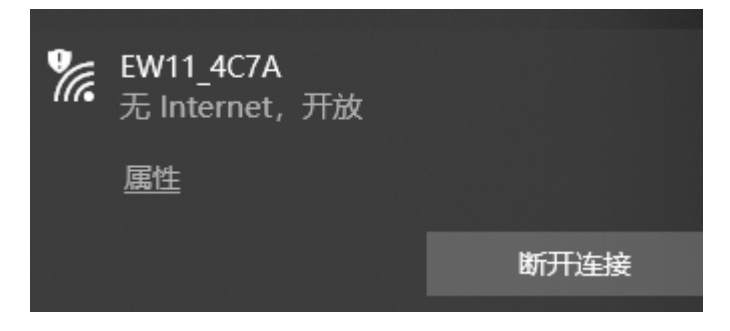

| adli WLAN 2 状态                                                                                                    | ×   |   | 网络连接详细信息                                                                                                    |                                                                                                    | × |
|----------------------------------------------------------------------------------------------------|-----|---|----------------------------------------------------------------------------------------------------|----------------------------------------------------------------------------------------------------|---|
| 常规                                                                                                    |     |   | 网络连接详细信息(D):                                                                                                    |                                                                                                    |   |
| 连接                                                                                                    | - 1 |   | 属性                                                                                                    | 值                                                                                                    |   |
| 连接       元 Internet 访问权限         IPv6 连接:       无网络访问权限         媒体状态:       日启用         SSID:       EW11_4C7A         持续时间:       00:01:23         速度:       72.2 Mbps         信号质量:       1111         详细信息(E)       无线属性(W)         活动       日发送 — 已接收         字节:       2,342         「其田(四)       245(C) | _   |   | <b>雇性</b><br>连接特定的 DNS 后缀<br>描述<br>物理地址<br>已启用 DHCP<br>IPv4 地址<br>IPv4 子网掩码<br>获得租约的时间<br>租约过期的时间<br>IPv4 默认网关<br>IPv4 DNS 服务器<br>IPv4 DNS 服务器<br>IPv4 WINS 服务器<br>已启用 NetBIOS over Tc<br>连接-本地 IPv6 地址<br>IPv6 默认网关<br>IPv6 DNS 服务器 | 值<br>Intel(R) Dual Band Wireless-AC 3165<br>04-D3-B0-22-67-B2<br>是<br>10.10.100.150<br>255.255.255.0<br>2020年3月18日 15:14:32<br>2020年3月19日 15:14:32<br>10.10.100.254<br>10.10.100.254<br>10.10.100.254<br>是<br>fe80::79d4:d283:f685:a419%9 |   |
|                                                                                                    |     | 1 |                                                                                                    | 关闭(C)                                                                                                    | _ |
| 关闭(C                                                                                                    | C)  |   |                                                                                                    |                                                                                                    |   |

Brower input 10.10.100.254, input default user name and password with admin/admin to login in. The main page is as following.

| ← → C ① 不安全   10.10.10 Ⅲ 应用 Ⅰ 汉枫 Ⅰ 工作 Ⅰ 购物 | 10.254/index.html 😵 百度 🤶 百度地图 🔇 211C电    | 子网 🔇 谷歌邮箱 🚺 人人网                    | ☆                  ☆ |
|--------------------------------------------|------------------------------------------|------------------------------------|----------------------|
|                                            |                                          |                                    | English v            |
| ☆ STATUS                                   | Status<br>System running status overview |                                    |                      |
| SYSTEM SETTINGS                            | System State                             |                                    | Helper               |
| SERIAL PORT SETTINGS                       | Product Name<br>EW11                     | MAC<br>98D863584C7A                | Status               |
| COMMUNICATION<br>SETTINGS                  | DHCP<br>Enable                           | IP<br>0.0.0.0                      |                      |
| ↔ ADVANCED SETTINGS ◀                      | Subnet Mask<br>0.0.0.0                   | Gateway<br>0.0.0.0                 |                      |
| OTHERS                                     | DNS<br>223.5.5.5                         | Firmware Version<br>1.42.5i        |                      |
|                                            | System Time<br>NTP Disabled              | Total Running Time<br>0-Day 0:4:24 |                      |
|                                            | Remaining RAM<br>38072                   | Max Block Size<br>38072            |                      |
|                                            | Configuration Protected<br>Disable       | WiFi State<br>Disconnected         |                      |
|                                            | WiFi Rssi<br>-1                          |                                    |                      |

#### Default UART parameters is as following.

| fin status            | Serial Port S<br>change the device serie | ettings<br>al port settings |   |                            |
|-----------------------|------------------------------------------|-----------------------------|---|----------------------------|
| SYSTEM SETTINGS       | Basic Settings                           |                             |   | Helper                     |
| SERIAL PORT SETTINGS  | Baud Rate                                | 115200                      | Ŧ | Basic settings information |
|                       | Data Bit                                 | 8                           | • |                            |
| SETTINGS              | Stop Bit                                 | 1                           | Y |                            |
| ↔ ADVANCED SETTINGS ◀ | Parity                                   | None                        | T |                            |
| ) others              | Buffer Settings                          |                             |   |                            |

#### Default socket parameters is as following.

|                         |                                     |                               |      |                        | English v |
|-------------------------|-------------------------------------|-------------------------------|------|------------------------|-----------|
| f status                | Communica<br>change the device sock | ation Settings<br>et settings |      |                        |           |
| SYSTEM SETTINGS         |                                     | netp                          | +Add | Helper                 |           |
| >_ SERIAL PORT SETTINGS | Basic Settings                      |                               |      | Communication Settings |           |
| SOCKET SETTINGS         | Name                                | netp                          |      |                        |           |
| ○ ADVANCED SETTINGS ◀   |                                     |                               |      |                        |           |
| OTHERS                  | Socket Settings                     |                               |      |                        |           |
| 6 on Line               | Local Port                          | 8899                          |      |                        |           |
|                         | Buffer Size                         | 512                           |      |                        |           |
|                         | Keep Alive(s)                       | 60                            |      |                        |           |
|                         | <b>Timeout</b> (s)                  | 0                             |      |                        |           |

Products by default works as AP mode, if need to set it connect to router, set it to STA or AP+STA working mode as following. Select the scanned list and input the router password.

Note: setting is valid after reboot.

| WiFi Settings |            |       |         |          |        |  |  |
|---------------|------------|-------|---------|----------|--------|--|--|
| WiFi Mode     | STA        | STA 🔹 |         |          |        |  |  |
| STA SSID      | EW11       | EW11  |         |          |        |  |  |
| STA KEY       | ΈΥ <       |       |         |          |        |  |  |
|               | Scan       |       |         |          |        |  |  |
| ID SSI        | D 🖡        | Rssi  | Channel | Security | Choose |  |  |
| 1 UPGRADE-    | AP_aaaa    | 100   | 6       | √        | 0      |  |  |
| 2 111!@#\$%   | ^&**(()_+  | 100   | 11      | √        | 0      |  |  |
| 3 LAN         | D          | 98    | 1       | √        | 0      |  |  |
| 4 UPGRAE      | DE-AP      | 96    | 11      | ×        | 0      |  |  |
| 5 OULUN       | OULUN_TEST |       | 6       | ×        | 0      |  |  |
| 6 WX-1        | 14         | 92    | 10      | ×        | 0      |  |  |
| 7 king        | sir        | 92    | 11      | V        | 0      |  |  |

#### If need static IP in STA mode, set DHCP to off and input static IP.

#### Note: setting is valid after reboot.

| STATUS                 | System Sett<br>Change the device sys | tings<br>tem settings                                     |   |                |
|------------------------|--------------------------------------|-----------------------------------------------------------|---|----------------|
| SYSTEM SETTINGS        | Authentication                       |                                                           |   | Helper         |
| > SERIAL PORT SETTINGS | User Name                            | admin                                                     |   | Basic Settings |
|                        | Password                             | •••••                                                     |   |                |
| ETTINGS                | Basic Settings                       |                                                           |   |                |
| ➢ ADVANCED SETTINGS ◀  | Host Name                            | EW11                                                      |   |                |
| ₿ OTHERS               | WAN Settings                         |                                                           |   |                |
|                        | DHCP                                 | OFF                                                       |   |                |
|                        | WAN IP                               | 0.0.0.0<br>The WAN IP field must contain a valid IP.      | ] |                |
|                        | Subnet Mask                          | 0.0.0.0<br>The Subnet Mask field must contain a valid IP. | ] |                |
|                        | Gateway                              | 0.0.0.0<br>The Gateway field must contain a valid IP.     | ) |                |
|                        | DNS                                  | 223.5.5.5                                                 | ] |                |

If upgrade firmware at the following position.

|                         |                                            | English v                    |
|-------------------------|--------------------------------------------|------------------------------|
| ☆ STATUS                | Others<br>change the device other settings |                              |
| SYSTEM SETTINGS         | Backup/Restore Configuration               | Helper                       |
| >_ SERIAL PORT SETTINGS | Backup Backup                              | Backup/Restore Configuration |
|                         | Restore + Choose File                      |                              |
| SETTINGS                | Upgrade                                    |                              |
| ○ ADVANCED SETTINGS ◀   | Firmware + Choose File                     |                              |
| () OTHERS               | Factory Settings                           |                              |
|                         |                                            |                              |

There is another internal webpage for upgrade the firmware and webpage (external config webpage as above, this source code is open at our website for customer to change). Login with IP/hide.

Webpage source file:

http://www.hi-flying.com/download-center-1/application-notes-1/download-item-iot-devicewebpage-source-code

| ← → C ③ 不安全   10.10.100.254/hide                       | ☆ | ん |
|--------------------------------------------------------|---|---|
| 🏭 应用 📙 汉枫 📙 工作 📙 购物 📸 百度 🏆 百度地图 🚱 211C电子网 🚱 谷歌邮箱 🚺 人人网 |   |   |
| Upgrade application                                    |   |   |
| 选择文件 未选择任何文件 Firmware file                             |   |   |
| Upload FITTIWATE THE                                   |   |   |
| Upgrade customized webpage                             |   |   |
| 选择文件 未选择任何文件                                           |   |   |
| Upload                                                 |   |   |

#### 2.2 IOTService Set

IOTService is simple to manage the products, config and even communicate with it. Download address:

http://www.hi-flying.com/download-center-1/applications-1/download-item-iotservice

Install IOTService and register account in the IOTBridge cloud(http://bridge.iotworkshop.com/) according to that tools doc.

PC connect to products AP(Same as previous chapter), and open tools, The device will be shown in IOTService.

| 🔝 I.O.T Service                           |               |          |         |        | - 🗆 ×   |  |  |
|-------------------------------------------|---------------|----------|---------|--------|---------|--|--|
| anagement (M) Setting (C) Help (H)        |               |          |         |        |         |  |  |
| Serial Config 🔞 Config 🔇 Status 🖓 VirPath |               |          |         |        |         |  |  |
| SN DevType MAC Address HostName           | IP            | Position | VirPath | Status | SW Ver  |  |  |
| 1 EW11 98D863584C7A EW11                  | 10.10.100.254 | Local    |         | Online | 1.42.5i |  |  |
|                                           |               |          |         |        |         |  |  |

Note: See IOTService doc for more detailed usage, here just simply use it.

#### Double click the product list to see the device status.

#### 🔝 Device Status

| 🕈 Device Status                                                                                                    |                                                                                                    |                                                                                 |                                                                                    | ×                                                    |
|----------------------------------------------------------------------------------------------------|----------------------------------------------------------------------------------------------------|---------------------------------------------------------------------------------|------------------------------------------------------------------------------------|------------------------------------------------------|
| System                                                                                                    | SOCKET<br>SOCKET Name:<br>Protocol:<br>Status:<br>Server IP:<br>Recv Bytes: 0<br>Send Bytes: 0<br>Eail Bytes: 0 | netp<br>MQTT<br>Disconnect<br>47.115.117.98<br>Recv Frames: 0<br>Send Frames: 0 | Network<br>HostName:<br>DHCP:<br>IP Address:<br>Mask:<br>Gate Way:<br>MAC Address: | EW11<br>Enable<br>0.0.0.0<br>0.0.0.0<br>98D863584C7A |
| Product ID:EW11Software Version:1.42.5iRTC Time:NTP DisabledUp Time:0-Day 2:14:39Total Free Memory:16376Max Block Size:16376 | UART No:<br>UART No:<br>Config: 115200,8,1,NO<br>Recv Bytes: 9<br>Send Bytes: 0<br>Fail Bytes: 0                | INE<br>Recv Frames: 6<br>Send Frames: 0<br>Fail Frames: 0                       | Reload<br>Restart                                                                  | Edit                                                 |

#### Click Edit to change product setting.

Note: some setting need reboot to be valid. Better do restart operation after setting. 🔝 Device Setting

| System                    | SOCKET                           | WiFi        |                  |
|---------------------------|----------------------------------|-------------|------------------|
| User: admin               | SOCKET Name: netp                | Mode:       | AP               |
| Password: admin           |                                  | AP SSID:    | EW11_4C7A 🔲 Hide |
| HostName: EW11            | Protocol:                        | AP Key:     |                  |
| DHCP: Enable 💌            | Server Addr: mqtt.guanliyuan.vip | AP Channel: | AUTO             |
| IP Address: 0.0.0.0       | Server Port: 1883                | STA SSID:   |                  |
| Mask: 0.0.0.0             | Local Port: 0                    | STA Key:    |                  |
| Gate Way: 0.0.0.0         | Keep Alive: 60                   |             | Scan             |
| DNS: 223.5.5.5            | Time Out: 0                      |             |                  |
| Network Mode:             | Rout: uart 💌                     |             |                  |
| Longitude: 0.0            | Buffer Size: 512                 |             |                  |
| Latitude: 0.0             |                                  |             |                  |
| UART                      | New SOCKET SOCKET Del            |             |                  |
| UART No: UART 1           | LAN                              |             |                  |
| Baudrate: 115200 💌        | IP Address: 10.10.100.254        |             |                  |
| Data Bits: 8              | Mask: 255.255.255.0              |             |                  |
| Stop Bits:                | DHCP: Enable 💌                   |             |                  |
| Parity: NONE 💌            | Eth Wan: Disable 💌               | Confirm     | Cancel Detail    |
| Flow Control: Half-Duplex | LAN Separate                     | Export      | Import VirPath   |
| Buffer Size: 512          |                                  | F-Set Upd   | F-Set Clear DiDo |

Set to STA or AP+STA mode to make products connects to router, and may also set static IP.

Х

😭 Device Setting

| System        |               | SOC | KET       |         |                    | WiFi               |             |            |     |
|---------------|---------------|-----|-----------|---------|--------------------|--------------------|-------------|------------|-----|
| User:         | admin         | 50  | CKET Name |         | neto 💌             | Mode:              | STA         |            | -   |
| Password:     | admin         | 30  |           |         | netp •             | AP SSID:           |             | C7A 🗌 Hide |     |
| HostName:     | EW11          | Pro | otocol:   | MQ      | TT 🔽               | AP Key:            |             |            |     |
| DHCP:         | Enable 💌      | Ser | ver Addr: | mq      | tt.guanliyuan.vip  | AP Channel:        | AUTO        |            | -   |
| IP Address:   | 0.0.0.0       | Ser | ver Port: |         | 1883               | STA SSID:          |             | EV         | V11 |
| Masla         | 0.0.00        | lor | al Port   |         | 0                  | STA Kev:           |             |            |     |
| Wask:         | 0.0.0.0       | 200 | arrora.   |         |                    | ·                  |             |            |     |
| Gate Way:     | 0.0.0.0       | Kee | ep Alive: |         | 60                 |                    | Scan        |            |     |
| DNS:          | 223.5.5.5     | T   | 🕈 Scan    |         |                    |                    |             |            | ×   |
| Network Mode: | Router 💌      | F   | Select    | Channel | SSID               | MAC Address        | RSSI        | Has Key    |     |
| Longitude:    | 0.0           |     | 0         | 6       | UPGRADE-AP_aaaa    | C8:3A:35:54:B3:70  | 100         | Yes        | -   |
| Longitude.    |               | E   | 0         | 11      | 111!@#\$%^&**(()_+ | 78:44:FD:26:9A:7C  | 100         | Yes        |     |
| Latitude:     | 0.0           |     |           | 1       | LAND               | 3C:33:00:A8:35:2C  | 94          | Yes        |     |
|               |               |     | <u> </u>  | 10      | WX-114             | 28:2C:B2:D2:E5:96  | 88          | No         | _   |
|               |               |     | <u> </u>  | 5       | HF-LPB130          | A8:CF:23:FF:88:88  | 84          | No         | _   |
|               |               | Г   |           | 1       | UPGRADE-AP         | 04:4A:6C:70:9B:9C  | 80          | No         | _ = |
|               |               | L   |           | 6       | ChinaNet-xuanyin   | 78:44:FD:AB:73:76  | 64          | Yes        | _   |
|               |               |     |           | 3       | OPPO R15           | D6:1A:3F:68:FB:DB  | 61          | Yes        | _   |
| UART          |               |     |           | 13      | tp_jiehui          | 94:D9:B3:73:37:39  | 59          | Yes        |     |
| LIART No:     | LIART 1       | -14 |           | 11      | HF2211_A990        | 98:D8:63:11:A9:90  | 59          | No         | _   |
| ONIT HOI      | Oraci i       |     |           | 11      | yongheng           | 00:0E:E8:B6:57:2C  | 57          | Yes        | _   |
| Baudrate:     | 115200 -      | 1   |           | 6       | HF-Demo-Specia     | 54:/5:95:/3:88:38  | 54          | Yes        | _   |
|               |               |     |           | 13      | JACK_2G            | 8C:AB:8E:66:85:F0  | 52          | Yes        | - 1 |
| Data Bits:    | 8 🔻           | D   |           | 11      | ZXZ                | 24:09:08:7F:08:0E  | 49          | Yes        | -   |
|               |               |     | $\vdash$  | 0       | IP-LINK_4C6F       | 54:90:72:19:4U:0F  | 49          | Yes        |     |
| Stop Bits:    | 1             | C   |           |         |                    | - CACCOLDENCIUZIEA | . 4/        |            |     |
| Parity:       | NONE 💌        | E   |           |         |                    | Rescan C           | onfirm      | Close      |     |
| Flow Control: | Half-Duplex 💌 |     |           |         | N Separate         |                    |             |            | _   |
| Buffer Size:  | 512           |     |           |         |                    | F-Set Upd          | F-Set Clear | DiDo       |     |

 $\times$ 

# 3. SERIAL PORT SETTINGS

### 3.1. Serial Port Tool SecureCRT

Open SecureCRT find an executable program, click Open. Click the Quick Connect button to create a connection.

盾 serial-com4 - SecureCRT

| <u>File E</u> dit <u>V</u> iew <u>O</u> ptions <u>T</u> ransfer | <u>S</u> cript Too <u>l</u> s <u>W</u> indow <u>H</u> elp |
|-----------------------------------------------------------------|-----------------------------------------------------------|
| 🔚 👪 🏹 🗶 Enter host <alt+r></alt+r>                              | 🖻 🙈 👫   🍠   🚰 💥 🕴   🎯   🚟                                 |
| Session Manager 🛛 🕈 🗸                                           | ✓ serial-com4 x                                           |

### 3.2. Setting Serial Port Parameters

Protocol: Serial

Port: The port that the computer is actually connected to (see "My Computer"-> "Device Manager"-> "Ports (COM and LPT)", as shown in the figure.

| 通信端口 (COM<br>Quick Connect<br>Protocol: | 1) )<br>Serial     | ~                                                  | ×      |
|-----------------------------------------|--------------------|----------------------------------------------------|--------|
| The port may be                         | manually entered o | r selected from the list.                          |        |
| P <u>o</u> rt:                          | COM3 USB Serial P  | Port ~                                             |        |
| Baud rate:                              | 115200 ~           | Flow Control                                       |        |
| <u>D</u> ata bits:                      | 8 ~                |                                                    |        |
| P <u>a</u> rity:                        | None 🗸 🗸           | <u>x</u> on/xoff                                   |        |
| Stop bits:                              | 1 ~                |                                                    |        |
| Na <u>m</u> e of pipe:                  |                    |                                                    |        |
| Sho <u>w</u> quick co                   | onnect on startup  | ✓ Sa <u>v</u> e session<br>✓ Open in a <u>t</u> ab |        |
|                                         |                    | Connect                                            | Cancel |

Note: The default serial port data of the device is as shown in the figure above. Users can modify the working parameters of the product by using IOTService.

### **3.3. Cli Instruction Mode**

Data transmission needs to be in the transparent transmission mode (the default transparent transmission mode upon power-on). If you need to enter the Cli command mode for configuration, you can do as follows.

• Serial port mode.

Set the parameters of the SecureCRT serial port software according to the above.

Add "+++" button command to the button bar.

| 💼 Serial-COM4 - Secur | eCRT          |            |                |           |         |       | _    |       | ×        |
|-----------------------|---------------|------------|----------------|-----------|---------|-------|------|-------|----------|
| 文件(F) 编辑(E) 查看(       | (V) 选项(O) 传输  | (T) 脚本(S)  | 工具(L)          | 帮助(H)     |         |       |      |       |          |
| 🖏 🖏 🗔 🕼 🗶 🗹           | 菜单栏(M)        | 1 🕸 1      | 0              | ÷         |         |       |      |       |          |
| Serial-COM4           | 工具栏(T)        |            |                |           |         |       |      |       | ×        |
| EPORT>                | 会话标签页(B)      | r          | S              | оск       |         | DATA  |      |       | ^        |
| Restart 🗹             | 交互窗口(C)       | r          | F              | wUpgrade  |         | Debug |      |       |          |
| EPORT>Exit            | <u> </u>      |            |                |           |         |       |      |       |          |
|                       | 土聏(E)         |            |                |           |         |       |      |       |          |
| 🕞 Serial-COM4 - Secur | eCRT          |            |                |           |         |       | -    |       | ×        |
| 文件(F) 编辑(E) 查看(       | V) 选项(O) 传输(  | (T) 脚本(S)  | 工具(L)          | 帮助(H)     |         |       |      |       |          |
| 19 29 G 20 X 🗈        | 🖺 🗛   😼 😼 🖪   | )  🚰 💥 📍   | 🕐   🔤          | Ŧ         |         |       |      |       |          |
| Serial-COM4           |               |            |                |           |         |       |      |       | ×        |
| Show SY               | 'S            | UART       | 50             | оск       |         | DATA  |      |       | ^        |
| Restart Re<br>Exit    | load          | WIFI       | F۱             | wupgrade  |         | Debug |      |       |          |
|                       |               |            |                |           |         | -     |      |       |          |
| 映射按钮                  |               |            |                |           | X       |       |      |       |          |
| 动作<br>功能(E)           | 发送字符          | 串          | _              | 标签(L)     |         |       |      |       |          |
| 发送字符串                 | +++           |            | ^ ++<br>~      | +         |         |       |      |       |          |
| 发送字符串命令               |               |            |                |           |         |       |      |       |          |
| Vr - 发送一个回车 (CR)      | ┢ - 暫停一利      | 少          | \e - 发j        | 送一个ESC    |         |       |      |       |          |
| \n - 友送一个新行 (LF)      | \t-友医一个       | TAB        | <b>/þ</b> - 友) | 医一个退格     |         |       |      |       |          |
| 清除(C)                 |               |            | 确定             | È         | 取消      |       |      |       |          |
| 🗃 +++ 🗑 a 🛛 🗃         | STA 💿 WSS 🖸   | ) WS 📦 A   | T+Z 🕥 A        | AT+ 🕥 W   | VSLQ 🕥  | 10.2  | 10.1 | Defa  | •<br>• • |
| k the button to send  | the correspon | ding data. | When t         | he interf | ace dis | plays | "EPC | DRT>" |          |

Click the button to send the corresponding data. When the interface displays "EPORT>", you have entered the CLI command mode.

| 🕞 Serial-COM4 - SecureCRT                                                         | _ | × |
|-----------------------------------------------------------------------------------|---|---|
| 文件(E) 编辑(E) 查看(V) 选项(Q) 传输(I) 脚本(S) 工具(L) 帮助(H)                                   |   |   |
| \$\$ \$\$ Co \$\$ \$\$ and \$\$ \$\$ \$\$ \$\$ \$\$ \$\$ \$\$ \$\$ \$\$ \$\$ \$\$ |   |   |
| Serial-COM4                                                                       |   | × |
| EPORT>                                                                            |   | ^ |
|                                                                                   |   |   |

Note:

Any serial tool can do this. Sending "+++" must be a continuous package of data, and there can be no other data before and after (such as carriage return and line feed).

• Telnet mode.

Step 1: Enter the IP address of the device (the IP address can be obtained by searching through the IOTService tool, which will be detailed later), port 23.

| ■ http://192.168.0.121 - 未连接 - SecureCR1                                    | —      |        | $\times$ |
|-----------------------------------------------------------------------------|--------|--------|----------|
| 文件(F) 编辑(E) 查看(V) 选项(O) 传输(T) 脚本(S) 工具(L) 帮助(H)                             |        |        |          |
| 43 🔀 🖓 43 ( ) · · · · · A ( 75 55 25 12 12 12 12 12 12 12 12 12 12 12 12 12 |        |        |          |
| http://192.168.0.121 快速连接 ×                                                 |        |        | ×        |
|                                                                             |        |        | ^        |
| 协议(P): Telnet ~                                                             |        |        |          |
| 主机名(H): 192.168.0.121                                                       |        |        |          |
| 端口(O): 23 防火墙(F): None ~                                                    |        |        |          |
|                                                                             |        |        |          |
|                                                                             |        |        |          |
|                                                                             |        |        |          |
|                                                                             |        |        |          |
|                                                                             |        |        |          |
|                                                                             |        |        |          |
| □启动时显示快速连接(W) □ 保存会话(V)                                                     |        |        |          |
| □ 在新标签中打开(T)                                                                |        |        |          |
| 法校 即治                                                                       |        |        | ×        |
|                                                                             | . 🕥 10 | ).1 De | fai 🗸    |

Step 2: The default login name and password are both admin, then "EPORT>" is displayed, and you have logged in to the Cli command mode.

 □
 192.168.0.121 - SecureCRT
 ×

 文件(F) 编辑(E) 查看(V) 选项(O) 传输(T) 脚本(S) 工具(L) 帮助(H)
 3
 3
 3
 3
 3
 1
 3
 3
 1
 5
 1
 1
 1
 1
 1
 1
 1
 1
 1
 1
 1
 1
 1
 1
 1
 1
 1
 1
 1
 1
 1
 1
 1
 1
 1
 1
 1
 1
 1
 1
 1
 1
 1
 1
 1
 1
 1
 1
 1
 1
 1
 1
 1
 1
 1
 1
 1
 1
 1
 1
 1
 1
 1
 1
 1
 1
 1
 1
 1
 1
 1
 1
 1
 1
 1
 1
 1
 1
 1
 1
 1
 1
 1
 1
 1
 1
 1
 1
 1
 1
 1
 1
 1
 1
 1
 1
 1
 1
 1
 1
 1
 1
 1
 1
 1
 1
 1
 1</

# 4. TEST EXAMPLE

# 4.1. Auto-IP Function Networking

The device is directly connected to the PC via Ethernet, and the module automatically uses the default IP for the PC to directly access for parameter configuration or data transmission communication (it takes about 15 seconds to wait until the PC uses the default 169.254.XXX.XXX IP). The module IP in the following example: 169.254.173.207 (this IP is generally fixed, and it will be replaced automatically when there is an IP conflict).

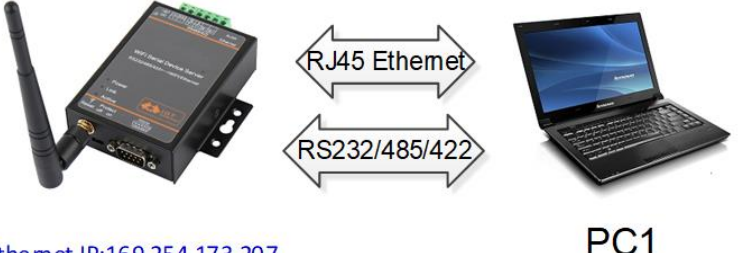

Ethemet IP:169.254.173.207

Note:

Auto-IP function is that the network port is in WAN mode, and the two parties agree to use the default IP. Wi-Fi works in AP mode, you can manually switch to WAN or LAN mode, the default is WAN.

| System                     | SOCKET                    | WiFi        |                     |
|----------------------------|---------------------------|-------------|---------------------|
| User: admin                | SOCKET Name:              | Mode:       | AP                  |
| Password: admin            |                           | AP SSID:    | HF2211_6CF8 Hide    |
| HostName: Eport-HF2211     |                           | AP Key:     |                     |
| DHCP: Enable 💌             | Server Addr: 1.1.1.1      | AP Channel: | AUTO                |
| IP Address: 192.168.83.102 | Server Port: 999          | STA SSID:   |                     |
| Mask: 255.255.2            | Local Port: 10111         | STA Key:    |                     |
| Gate Way: 192.168.83.1     | Keep Alive: 60            |             | Scan                |
| DNS: 10.10.100.254         | Time Out: 0               |             |                     |
| Network Mode:              | Rout: uart 👻              |             |                     |
| Longitude: 0.0             | Buffer Size: 1024         |             |                     |
| Latitude: 0.0              |                           |             |                     |
|                            | New SOCKET SOCKET Del     |             |                     |
| UART                       |                           |             |                     |
| UART No:                   | LAN                       |             |                     |
| Baudrate: 115200 💌         | IP Address: 10.10.100.254 |             |                     |
| Data Bits: 8               | Mask: 255.255.255.0       |             |                     |
| Stop Bits:                 | DHCP: Enable 💌            |             |                     |
| Parity: NONE 🔻             | Eth Wan: Enable 💌         | Confirm     | Cancel Detail       |
| Flow Control: Half-Duplex  |                           | Export      | Import              |
| Buffer Size: 1024          |                           | F-Set Upd   | F-Set Clear VirPath |

If working in STA or AP + STA mode, the network port will automatically switch to LAN mode, and the HF2211 will assign the IP of its own LAN network segment to the PC (10.10.100.XXX network segment).

Connect the network port of the device to the PC with a network cable. After opening the IOTService tool, the device information is automatically displayed, as shown in the figure below.

| LO.T Service                        |                 |          |         | -      |                |
|-------------------------------------|-----------------|----------|---------|--------|----------------|
| Management (M) Setting (C) Help (H) |                 |          |         |        | ст <b>н</b> фу |
| Serial Config                       | tatus VirPat    | th       |         |        | Disconnected   |
| SN DevType MAC Address HostName     | IP              | Position | VirPath | Status | SW Ver         |
| 1 HF2211 F0FE6B5D9F14 Eport-HF221   | 169.254.173.207 | Local    |         | Online | 1.40.3         |

According to the device IP address shown in the figure above, you can also use the webpage configuration method to edit the device parameters. The username and password are both admin by default.

| □ 网页无法访问 × □ 导航已取消                        | × +                                                                                                    | 0 – 8 ×                       |
|-------------------------------------------|----------------------------------------------------------------------------------------------------|-------------------------------|
| C ① http://169.254.173.207/               |                                                                                                    | :0€  ∨  ⊃ - △ 🛛 ≡             |
| > 🍐 收藏 ~ 🛄 手机收藏夫 🕍 百度 🖑 【級入式 🤐 愛词霸在 🛅 [ J | .Fla]                                                                                                    |                               |
| 0 已取消网页导航                                 |                                                                                                    |                               |
| 你可以尝试以下操作:                                |                                                                                                    |                               |
| ■ 刷新该页面。                                  |                                                                                                    |                               |
|                                           | Windows 安全                                                                                                    |                               |
|                                           | The server 169.254.173.207 is asking for your user name and<br>password. The server reports that it is from USER LOGIN. |                               |
|                                           | Warning: Your user name and password will be sent using basic                                                           |                               |
|                                           | authentication on a connection that isn't secure.                                                                       |                               |
|                                           |                                                                                                    |                               |
|                                           | admin                                                                                                    |                               |
|                                           | ☑ 记住我的凭据                                                                                                    |                               |
|                                           | 福定 取消                                                                                                    |                               |
|                                           |                                                                                                    |                               |
|                                           |                                                                                                    |                               |
|                                           |                                                                                                    | 76                            |
|                                           |                                                                                                    |                               |
|                                           |                                                                                                    |                               |
|                                           |                                                                                                    | 显示桌面                          |
| 🗥 文件 - Eport Pro系列【Linux以 × 🔇 HF2         | 211 × +                                                                                                    |                               |
| ← → C ① 不安全   169.254.173.207             | /index.html                                                                                                    |                               |
|                                           | 猫 🐕 百度一下,你就知道 🏠 项目-上海汉枫电…                                                                                               | C→ 智能生活开放平台 S kms常见激活问题 S Goc |
|                                           |                                                                                                    |                               |
|                                           |                                                                                                    |                               |
|                                           | Chatas                                                                                                    |                               |
|                                           | Status                                                                                                    |                               |
|                                           | System running status overview                                                                                          |                               |
|                                           | Current and Charles                                                                                                    |                               |
|                                           | System State                                                                                                    |                               |
| <u> </u>                                  | Product Name                                                                                                    | MAC                           |
| SERIAL PORT SETTINGS                      | HF2211                                                                                                    | F0FE6B5D9E14                  |
|                                           |                                                                                                    |                               |
| COMMUNICATION SETTINGS                    | DHCP                                                                                                    | IP                            |
|                                           | Enable                                                                                                    | 169.254.173.207               |
| OC ADVANCED SETTINGS                      |                                                                                                    |                               |
|                                           | Subnet Mask                                                                                                    | Gateway                       |
| OTHERS                                    | 255.255.0.0                                                                                                    | 0.0.0                         |
| -                                         | DNIS                                                                                                    | Firmware Version              |
|                                           | 10.10.100.254                                                                                                    | 1.40.3                        |
|                                           |                                                                                                    |                               |
|                                           | System Time                                                                                                    | Total Running Time            |
|                                           | NTP Disabled                                                                                                    | 0-Day 0:3:35                  |
|                                           |                                                                                                    |                               |
|                                           | Remaining RAM                                                                                                    | Max Block Size                |
|                                           | 143/088                                                                                                    | 1497088                       |

The product's RS232 interface is connected to a computer. Open the serial debugging tool. It is recommended to use the SecureCRT software tool (other serial tools are also available).

- Note: The role of the network cable directly connected:
- In the absence of other routers, the network cable is directly connected to the

application, or used to modify the working parameters of the product.

When the Wi-Fi connection or product communication is abnormal (Wi-Fi parameter changes or other), you can directly connect the PC to the network to view the currently configured parameters and working status (in STA mode, the network cable is directly connected, and the IP of the PC It's 10.10.100.XXX).

#### 4.2. TCP Server Test in Auto-IP Mode

Open the TCP & UDP test tool (download this tool from the previous article), the product has created a TCP Server (port 8899) by default, and establish a TCP connection according to the following process.

- DestIP: Destination IP address, fill in the product IP.
- Port: Destination port number, fill the product communication socket channel port.

| port.                     |                          |                                                                                                    |                                                              |                    |             |
|---------------------------|--------------------------|----------------------------------------------------------------------------------------------------|--------------------------------------------------------------|--------------------|-------------|
| 🔀 TCP&UDP测试工              | 具                        |                                                                                                    |                                                              |                    |             |
| Operate(O) Vie            | w(V) Windows(W) Hel      | p( <u>H</u> ) Language                                                                                               |                                                              |                    |             |
| CreateConnn               | 😂 CreateServer   🛞 Start | :Server 🔏 😣   😤 Co                                                                                                   | nnect 🞯   餐 DisconnAll   🕻                                   | 💥 DeleteConn 🞇   🔯 | - 😹 🖕       |
| Properties<br>Client Mode | # ×<br>Crea<br>Loc       | e: TCP<br>etIP: 109 254 173 207<br>etIP: 109 254 173 207<br>etIPort @ Auto<br>AutoConn:<br>Send Then Clun:<br>Create | Port: 8899     Specia 4001     Eve 0 s     Eve ms     Cancel |                    |             |
| Device Setting            |                          |                                                                                                    | -                                                            |                    |             |
| System                    |                          | SOCKET                                                                                                    |                                                              | WiFi               |             |
| User:                     | admin                    | SOCKET Name:                                                                                                    | netp 💌                                                       | Mode:              | AP <        |
| Password:                 | admin                    | Protocol:                                                                                                    | TCP-SERVER V                                                 | AP SSID:           | HF2211_76BC |
| HostName:                 | Eport-HF2211             | Server Addr:                                                                                                    | 0000                                                         | AP Key:            |             |
| DHCP:                     | Enable 💌                 | Server Port:                                                                                                    | 0                                                            | STA SSID:          |             |
| IP Address:               |                          | Local Port:                                                                                                    | 8899                                                         | STA Key:           |             |
| Gate Way:                 |                          | Keep Alive:                                                                                                    | 60                                                           | 5                  | Scan        |
| DNS:                      | 10.10.100.254            | Time Out:                                                                                                    | 300                                                          |                    |             |
| Network Mode:             | Router 💌                 | Rout                                                                                                    | uart                                                         | It can be set      | by the user |
| UART                      |                          | Duffer Circu                                                                                                    |                                                              | •                  |             |
| UART No:                  | UART 1 💌                 | Buffer Size:                                                                                                    | 8192                                                         |                    |             |
| Baudrate:                 | 115200 💌                 | New SOCKET                                                                                                    | SOCKET Del                                                   |                    |             |
| Data Bits:                | 8                        |                                                                                                    |                                                              | Confirm            | Cancel      |
| Stop Bits:                | 1                        | LAN                                                                                                    |                                                              | Export             | VirPath     |
|                           |                          | IP Address:                                                                                                    | 10.10.100.254                                                | Export             | VirPaul     |
| Parity:                   | NONE                     |                                                                                                    |                                                              |                    |             |
| Parity:<br>Flow Control:  | Half-Duplex V            | Mask:                                                                                                    | 255.255.255.0                                                | Import             | Detail      |

Click the Connect button to establish a TCP connection. After the connection is successfully established, the left side becomes a green arrow, and if the connection fails, a yellow arrow.

| 送 TCP&UDP测试]                 | [具 - [192.168 | .0.107:8899]                                                                                           |                 |                                    | -                         | - 🗆      | ×     |
|------------------------------|---------------|----------------------------------------------------------------------------------------------------|-----------------|------------------------------------|---------------------------|----------|-------|
| Operate(O) Vie               | w(⊻) Windo    | ws(W) Help(H) La                                                                                       | nguage          |                                    |                           |          | ×     |
| CreateConnn                  | CreateServ    | er   🏖 StartServer 🏖                                                                                   | 😡   😤 Connect 울 | 🗟 DisconnAll   💥 Delet             | eConn 🞇 🔯 🛛 🕫             | -        |       |
| Properties                   | Ŧ×            | 169.254.173.2                                                                                          | 07:8899         |                                    |                           |          | 4 Þ 🗙 |
| Client Mode                  | 3.207:8899    | DestIP:<br>169.254.173.207<br>DestPort: 8899<br>LocalPort<br>4001<br>Type TCP -<br>AtuoConn<br>Eve 0 s | Send TAtuoSen   | d Eve 100 ms<br>File Send Received | Send Stop<br>Clear Option | BroadOpt | ion   |
| AutoSend<br>Eve 0<br>Connect |               | AutoSend<br>Eve 0 ms<br>Disconnect                                                                     | Rec StopShow    | Clear Save Option                  | n]   ShowHex              |          |       |

Open the serial tool according to the following parameters.

| File Edit View Opti | Session Options - Serial-C                                                                                                    | COM5                                                                                   |                 |                                                                 |
|---------------------|----------------------------------------------------------------------------------------------------|----------------------------------------------------------------------------------------|-----------------|-----------------------------------------------------------------|
| File Edit View Opti | Category<br>Connection<br>Logon Scripts<br>Serial<br>Cernial<br>Cernial<br>Cer | Serial Op<br>Port:<br>Baud rate:<br>Data bits:<br>Parity:<br>Stop bits:<br>Serial brea | Any chaptes you | <pre>Flow Control DTR/DSR RTS/CTS XON/XOFF  milliseconds </pre> |

TCP and serial port transfer data to each other (data transmission needs to be in transparent transmission mode, if you have entered the Cli command mode before, you can restart or Exit command to exit).

| ✗ TCP&UDP测试工具 - [192.168.     | 0.107:6336]                                                                                                    |                                                                                                    |                        | - 🗆 X                                                                                                    |
|-------------------------------|----------------------------------------------------------------------------------------------------|----------------------------------------------------------------------------------------------------|------------------------|----------------------------------------------------------------------------------------------------|
| Operate(O) View(V) Window     | ws(W) Help(H) Lang                                                                                                    | guage                                                                                                    |                        | :                                                                                                    |
| 🔄 🚰 CreateConnn 🔕 CreateServe | er   🛞 StartServer 🛞                                                                                                    | 🚱   😤 Connect 🕱   🗟 Disco                                                                                            | nnAll 🛛 😹 DeleteCor    | nn 💥 🔟 🧏 💂                                                                                                    |
| Properties # ×                | <b>≥ 169.254.173.20</b>                                                                                                    | 7:8899                                                                                                    |                        | 4 6 3                                                                                                    |
| Client Mode                   | DestIP:<br>169.254.173.207<br>DestPort: 8899<br>LocalPort<br>68<br>Type TCP *<br>AtuoConn<br>Eve -17415907 s<br>AutoSend<br>Eve -17415907 ms<br>Disconnect<br>Count<br>Send 32<br>Recv 15<br>Clear | Send AtuoSend Eve<br>Send Hex Send File<br>socket send data<br>Rec StopShow Clear<br>Save(In Time)<br>uart send data | 100 ms Send Received C | Send Stop<br>Dear Option BroadOption<br>Secure C ×<br>Qptions Iransfer Script<br>C C C C C C C C C C C C C C C C C C C |

### 4.3. AP-based Networking

This product acts as an AP to form a wireless network. All STAs use APs as the center of the wireless network, and mutual communication between STAs is completed through AP forwarding. As shown below:

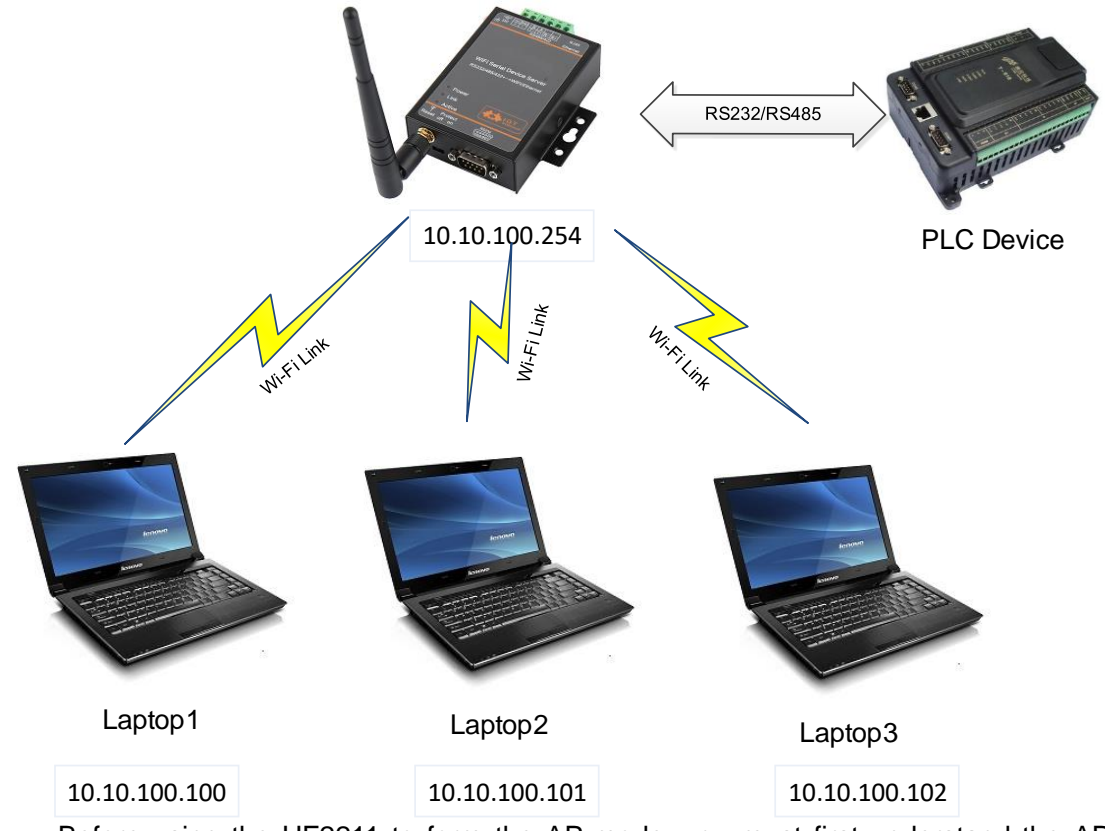

Before using the HF2211 to form the AP mode, you must first understand the AP signal name of the device. The default is "HF2211\_ + the last 4 digits of the MAC address". You can also query through the CLI command "Show".

Open Network and Sharing Center-> Change adapter settings.

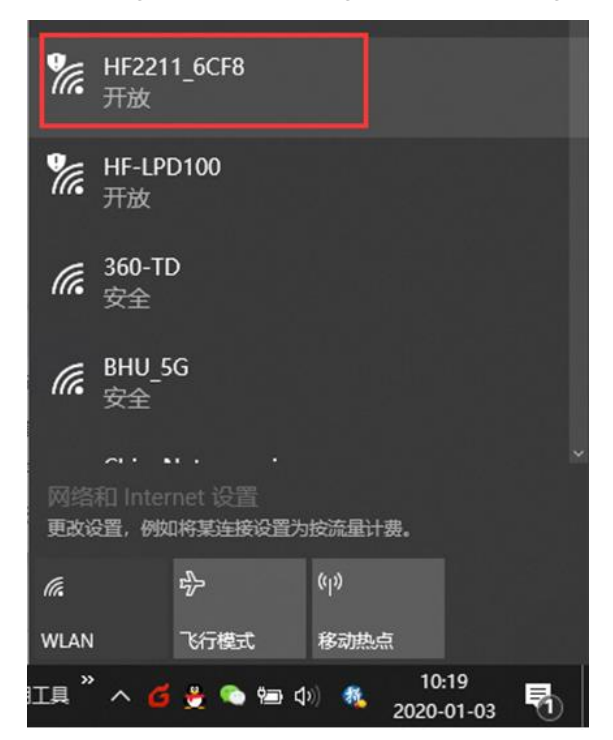

After opening IOTService, you can find that the device has been successfully connected. In AP mode, the HF2211 assigns the IP of its LAN segment to the PC (that is, 10.10.100.XXX).

| LO.T Service       | e              |              |               |          |         |        |              |
|--------------------|----------------|--------------|---------------|----------|---------|--------|--------------|
| <u>M</u> anagement | (M) Setting (C | ) Help (H)   |               |          |         |        | <b>11</b> 中文 |
| Serial (           | Config         | Config 🕜 S   | itatus VirP   | Path     |         |        | Disconnected |
| SN DevType         | MAC Address    | HostName     | IP            | Position | VirPath | Status | SW Ver       |
| 1 HF2211           | FOFE6B5D9F14   | Eport-HF2211 | 10.10.100.254 | Local    |         | Online | 1.40.3       |

### 4.4. AP + Ethernet-based Networking

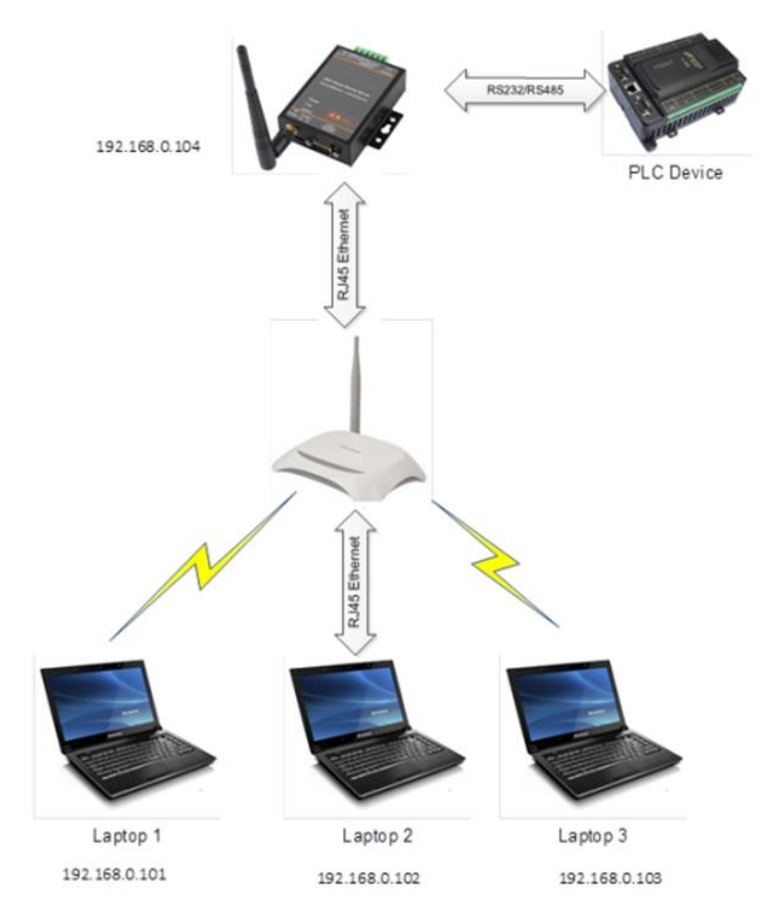

As shown in the figure above, the HF2211 Ethernet is connected to the LAN port of the router. The PC can be connected to the router via Ethernet or wireless to form a network connection.

In AP mode, HF2211 Ethernet defaults to WAN mode. In STA or AP + STA mode, HF2211 Ethernet automatically switches to LAN mode.

|                                                                                     |                                         |                                                |   | × |
|-------------------------------------------------------------------------------------|-----------------------------------------|------------------------------------------------|---|---|
| G v v b 控制面板 → 网络和 Internet → 网络                                                    | 注接 →                                    | ▼ 4 搜索 网络连接                                    |   | ٩ |
| 组织 ▼                                                                                |                                         | €=<br>M=                                       |   | 0 |
| VMware Network Adapter<br>VMnet1<br>已禁用<br>予定<br>已禁用<br>Atheros AR9485 Wireless Net | VMware Network Adapter<br>VMnet8<br>已禁用 | 本地连接<br>test18<br>Realtek PCIe GBE Family Cont | r |   |

Open IOTService to display the device information. If you need to modify the AP hotspot name and password, you can enter the device edit to modify the parameter information.

| 🔡 I.O.T Service          |                      |                 |            |         |              |                   |
|--------------------------|----------------------|-----------------|------------|---------|--------------|-------------------|
| <u>M</u> anagement (M) S | Setting (C) Help (H) |                 |            |         |              | <mark>*</mark> 中3 |
| Serial Config            | Config S             | tatus 🛛 VirPath | h          |         |              | Disconnected      |
| SN DevType MAC           | Address HostName     | IP              | Position   |         | VirPath      | Status SW Ver     |
| 1 HF2211 F0FE6E          | B5D9F14 Eport-HF2211 | 192.168.0.104   | Local      |         | C            | Online 1.40.3     |
| 🔛 Device Setting         |                      |                 |            |         |              | ×                 |
| System                   |                      | SOCKET          |            |         | WiFi         |                   |
| User:                    | admin                | SOCKET Name:    | netp       | -       | Mode:        | AP 🔽              |
| Password:                | admin                | Protocol:       | TCP-SERVER | •       | AP SSID:     | HF2211_76BC       |
| HostName:                | Eport-HF2211         | Server Addr:    |            | 0.0.0   | AP Key:      |                   |
| DHCP:                    | Enable 💌             | Server Port     |            |         | STA SSID:    | HF2211            |
| IP Address:              | 10.10.100.10         | Local Part      |            | 0000    | STA Key:     |                   |
| Gate Way:                | 10.10.100.254        | Koop Alive:     |            | 0099    |              | Scan              |
| DNS:                     | 10.10.100.254        | Keep Alive.     |            |         |              |                   |
| Network Mode:            | Router -             | Time Out:       |            | 300     |              |                   |
| UART                     |                      | Rout            | μαπ        |         |              |                   |
| UART No:                 | UART 1 💌             | Buffer Size:    |            | 8192    |              |                   |
| Baudrate:                | 115200 🔻             | New SOCKET      | SOCKET     | Del     |              |                   |
| Data Bits:               | 8 🗸                  |                 |            |         | Confirm      | Cancel            |
| Stop Bits:               | 1 💌                  | LAN             |            |         |              |                   |
| Parity:                  | NONE                 | IP Address:     | 10.10.1    | 00.254  | Export       | VirPath           |
| Flow Control:            | Half-Duplex 💌        | Mask:           | 255.255    | 5.255.0 | Import       | Detail            |
| Buffer Size:             | 8192                 | DHCP:           | Enable     | -       | F-Set Update | F-Set Clear       |
|                          |                      | L               |            |         |              |                   |

### 4.5. TCP Server Test in AP Mode

Open the TCP & UDP test tool and establish a TCP connection according to the following procedure. By default, the product has created a TCP server (port 8899) for use. The TCP & UDP tool fills in the device IP (viewed from the IOTService software), and

the port number.

| Market TCP&UDP-Debug                                                                                                    |
|----------------------------------------------------------------------------------------------------|
| 🔁 CreateConnn 🚳 CreateServer   🐰 StartServer 🛞 🐼   💥 Connect 💥   🌺 DisconnAll   💥 DeleteConn 🎇   🔯   🥃 🖕                                                                                                    |
| Operate(O) View(V) Windows(W) Help(H) Language                                                                                                    |
| Properties<br>Client Mode<br>Server Mode<br>Create Connect a<br>Type: TCP<br>DestIP: 192.168.0.104 Port: 8899<br>LocalPort @ Auto © Specia 4001<br>AutoConn: Eve 0 s<br>Send Then Conn: Eve ms<br>Create Cancel |

| System                                                                             |                                                                             | SOCKET                                                                                       |                    | WiFi          |           |                  |        |
|------------------------------------------------------------------------------------|-----------------------------------------------------------------------------|----------------------------------------------------------------------------------------------|--------------------|---------------|-----------|------------------|--------|
| User:                                                                              | admin                                                                       | SOCKET Name:                                                                                 | netp               | Mode:         |           | AP               | •      |
| assword:                                                                           | admin                                                                       | Protocol:                                                                                    | TCP-SERVER         | AP SSID:      |           | HF9610_9F14      | 🗌 Hide |
| lostName:                                                                          | HF2211                                                                      | Common Andrea                                                                                | 121 40 00 72       | AP Key:       |           |                  |        |
| HCP:                                                                               | Enable 💌                                                                    | Server Addr:                                                                                 |                    | AP Chanr      | iel:      | CH6              |        |
| P Address:                                                                         |                                                                             | Server Port:                                                                                 |                    | STA SSID      | :         |                  |        |
| /lask:                                                                             |                                                                             | Local Port:                                                                                  | 8899               | STA Key:      |           |                  |        |
| iate Way:                                                                          |                                                                             | Keep Alive:                                                                                  | 60                 |               |           | Scan             |        |
| INS:                                                                               | 10.10.100.254                                                               | Time Out:                                                                                    | 0                  | ×             |           | las des          |        |
| letwork Mode:                                                                      | Router                                                                      | Rout:                                                                                        | uart 💌             | It ca<br>user | in de set | by the           |        |
| ongitude:                                                                          | 0.0                                                                         |                                                                                              |                    |               |           |                  |        |
| iongitude.                                                                         | 0.0                                                                         | Puffer Cine                                                                                  | 1024               |               |           |                  |        |
| atitude:                                                                           | 0.0                                                                         | Buffer Size:                                                                                 | 1024               |               |           |                  |        |
| atitude:                                                                           | 0.0                                                                         | Buffer Size:                                                                                 | SOCKET Del         |               |           |                  |        |
| ART                                                                                | 0.0                                                                         | Buffer Size:<br>New SOCKET                                                                   | SOCKET Del         |               |           |                  |        |
| ART                                                                                | UART 1 V<br>115200 V                                                        | Buffer Size:<br>New SOCKET                                                                   | 1024<br>SOCKET Del |               |           |                  |        |
| ART                                                                                | 0.0<br>0.0<br>UART 1 V<br>115200 V<br>8 V                                   | Buffer Size:<br>New SOCKET LAN IP Address: Mask:                                             | 1024<br>SOCKET Del |               |           |                  |        |
| ART<br>JART No:<br>Baudrate:<br>Data Bits:<br>Stop Bits:                           | 0.0<br>0.0                                                                  | Buffer Size:          New SOCKET         LAN         IP Address:         Mask:         DHCP: | 1024<br>SOCKET Del |               |           |                  |        |
| ART                                                                                | 0.0<br>0.0<br>UART 1 V<br>115200 V<br>8 V<br>1 V<br>NONE V                  | Buffer Size:<br>New SOCKET  LAN  IP Address:  Mask:  DHCP: Eth Wan:                          | 1024<br>SOCKET Del | Cont          | irm       | Cancel           | Detail |
| JART UART No:<br>Baudrate:<br>Data Bits:<br>Stop Bits:<br>Parity:<br>Flow Control: | 0.0<br>0.0<br>UART 1 V<br>115200 V<br>8 V<br>1 V<br>NONE V<br>Half-Duplex V | Buffer Size:<br>New SOCKET LAN IP Address: Mask: DHCP: Eth Wan:                              | 1024<br>SOCKET Del | Coni          | irm [     | Cancel<br>Import | Detail |

Click the Connect button to establish a TCP connection.

After the connection is successfully established, the left side becomes a green arrow, and if the connection fails, a yellow arrow.

| ) TCP&UDP测试工具 - [192.168.0                                                         | ).107:8899]                                                                    |                                                                                                    | - 🗆 X                             |
|------------------------------------------------------------------------------------|--------------------------------------------------------------------------------|----------------------------------------------------------------------------------------------------|-----------------------------------|
| Operate( <u>O</u> ) View( <u>V</u> ) Window                                        | vs( <u>W)</u> Help( <u>H</u> ) Lang                                            | uage                                                                                                    | ×                                 |
| 실 CreateConnn 🔕 CreateServe                                                        | r   繼 StartServer 淃 (                                                          | 🐼   😤 Connect 🗝   🍣 DisconnAll   💥 DeleteConr                                                                       | n 🗞   🔟   🥫 🖕                     |
| Properties 7 ×                                                                     | 192.168.0.104                                                                  | :8899                                                                                                    | 4 ▷ ×                             |
| <ul> <li>☐ Client Mode</li> <li>192.168.0.104:8899</li> <li>Gerver Mode</li> </ul> | DestIP:<br>192.168.0.104<br>DestPort: 8899                                     | Send     AtuoSend     Eve     100     ms     Send       Send     Hex     Send     File     Send     Received     Cl | nd Stop<br>ear Option BroadOption |
| AutoSend<br>Eve 0 ms                                                               | LocalPort<br>4001<br>Type TCP V<br>AtuoConn<br>Eve 0 s<br>AutoSend<br>Eve 0 ms |                                                                                                    |                                   |
| Conneot                                                                            | Disconnect       Count       Send       Recv                                   | Rec StopShow Clear Save Option 5                                                                                    | ShowHex                           |

The transparent data is shown in the figure below.

| ▶ TCP&UDP测试工具 -                                  |                                                                                                    |                                                                                                    |                                                                                                    |                                                                                                   |             |
|--------------------------------------------------|----------------------------------------------------------------------------------------------------|----------------------------------------------------------------------------------------------------|----------------------------------------------------------------------------------------------------|---------------------------------------------------------------------------------------------------|-------------|
| Operate(O) View(V) Windo                         | ws( <u>W)</u> Help( <u>H</u> ) Lang                                                                                                    | Juage                                                                                                    |                                                                                                    |                                                                                                   | ×           |
| 🗄 🔄 CreateConnn 🔕 CreateServ                     | er   🏖 StartServer 🛞                                                                                                    | 🔕   😤 Connect 울   🍣 Discor                                                                                           | nnAll 🛛 💥 DeleteC                                                                                             | onn 🗞 🔟 💈                                                                                         | Ŧ           |
| Properties 🛛 🛱 🗙                                 |                                                                                                    |                                                                                                    |                                                                                                    |                                                                                                   | 4 Þ ×       |
| Client Mode<br>192.168.0.104:8899<br>Server Mode | DestIP:         192, 168. 0. 104         DestPort:         68         Type         TCP         AtuoConn         Eve         -1741590;         s         Disconnect         Count         Send         32         Recv       15 | Send AtuoSend Eve<br>Send Hex Send File<br>socket send data<br>Rec StopShow Clear<br>Save(In Time)<br>uart send data | 100 ms<br>Send Receired<br>File Edit Viev<br>Tools Help<br>Tools Help<br>Socket send<br>Uart send da<br>Ready | Send Stop<br>Clear Option<br>- Secure –<br>Options Irans<br>M M R Q<br>data<br>ta<br>Serial: COM5 | BroadOption |

# 4.6. STA Wireless Network Mode-based Networking

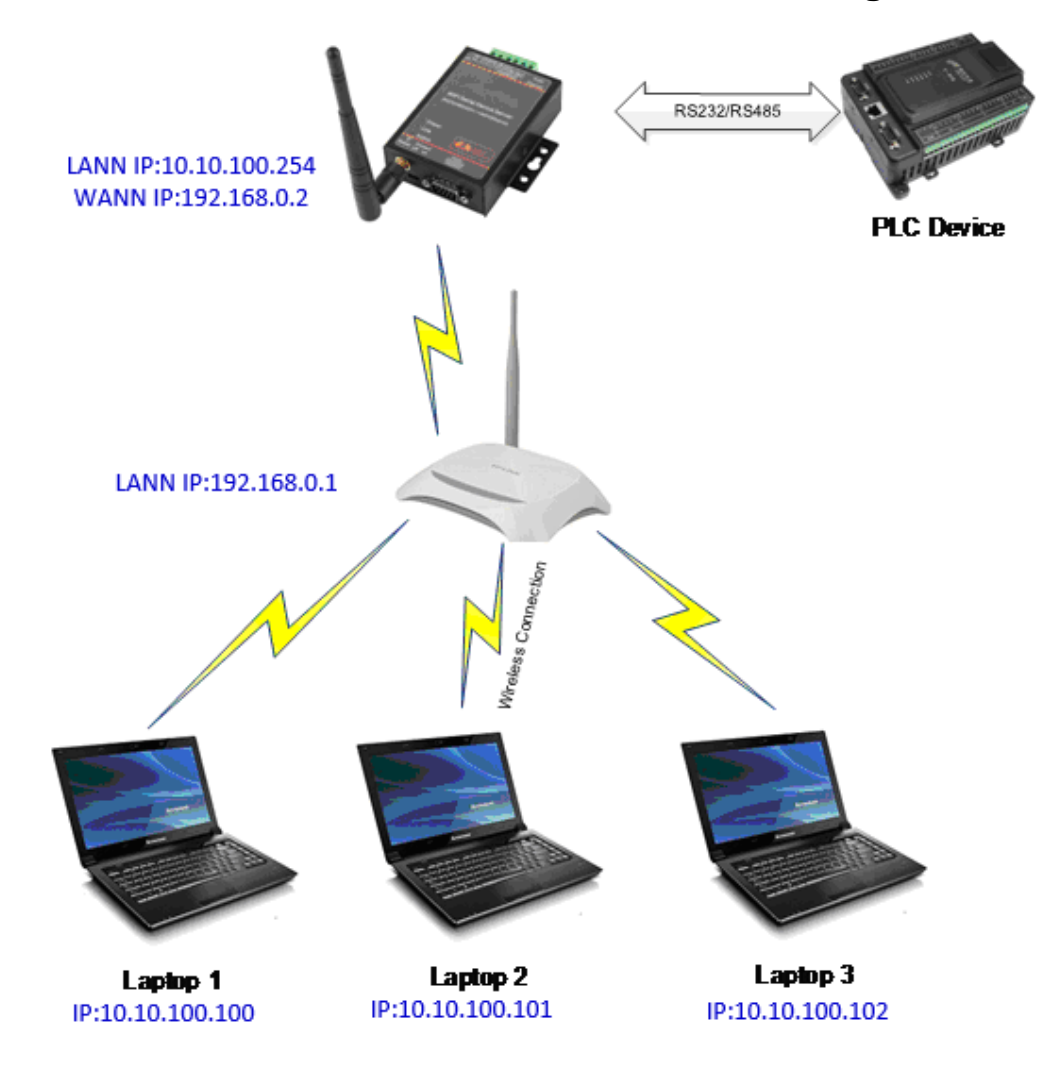

HF2211 factory default AP networking mode. If you want to change to STA networking, you can use PC wireless direct connection AP hotspot, PC Ethernet direct connection device, or PC, device Ethernet direct connection router.

After entering the device editing, select STA mode, scan the signal hotspots to be connected, finally enter the hotspot password, and click OK.

| Device Setting                                                                                                    |                                                                                                    | and the state and the                                                                                                    |                                                                                                    |
|----------------------------------------------------------------------------------------------------|----------------------------------------------------------------------------------------------------|----------------------------------------------------------------------------------------------------|----------------------------------------------------------------------------------------------------|
| System                                                                                                    |                                                                                                    |                                                                                                    | - WiFi                                                                                                    |
| User:                                                                                                    | admin                                                                                                    |                                                                                                    | Mode: STA                                                                                                    |
| Deservered                                                                                                    | admin                                                                                                    | SOCKET Name: netp 💌                                                                                                    | AP SSID: HE2211 9E14 Hide                                                                                                    |
|                                                                                                    | Enert UE2211                                                                                                    | Protocol: TCP-SERVER 🔻                                                                                                    | AP Kev:                                                                                                    |
| Postivame:                                                                                                    | Eport-HF2211                                                                                                    | Server Addr: 0.0.0.0                                                                                                    | AP Channel:                                                                                                    |
| DHCP:                                                                                                    | Enable                                                                                                    | Server Port: 0                                                                                                    |                                                                                                    |
| IP Address:                                                                                                    |                                                                                                    |                                                                                                    |                                                                                                    |
| Mask:                                                                                                    |                                                                                                    | Local Port: 8899                                                                                                    | STA Key:                                                                                                    |
| Gate Way:                                                                                                    | 10.10.100.254                                                                                                    | Keep Alive: 60                                                                                                    | Scan                                                                                                    |
| DNS:                                                                                                    | 10.10.100.254                                                                                                    | Time Out: 0                                                                                                    |                                                                                                    |
| Network Mode:                                                                                                    | Router 💌                                                                                                    | Rout: uart 🔻                                                                                                    |                                                                                                    |
| Longitude:                                                                                                    | 0.0                                                                                                    | Buffer Sizer 1024                                                                                                    | -<br>1                                                                                                    |
| Latitude:                                                                                                    | 0.0                                                                                                    | Duner 3/26.                                                                                                    |                                                                                                    |
|                                                                                                    |                                                                                                    |                                                                                                    |                                                                                                    |
|                                                                                                    |                                                                                                    | New SOCKET SOCKET Del                                                                                                    |                                                                                                    |
|                                                                                                    |                                                                                                    |                                                                                                    |                                                                                                    |
| UART                                                                                                    |                                                                                                    |                                                                                                    |                                                                                                    |
| UART No:                                                                                                    | UART 1                                                                                                    |                                                                                                    |                                                                                                    |
| Baudrate:                                                                                                    | 115200 💌                                                                                                    | IP Address: 10.10.100.254                                                                                                    |                                                                                                    |
| Data Bits:                                                                                                    | 8 💌                                                                                                    | Mask: 255.255.255.0                                                                                                    |                                                                                                    |
| Stop Bits:                                                                                                    | 1 💌                                                                                                    | DHCP: Enable 💌                                                                                                    | ]                                                                                                    |
| Parity:                                                                                                    | NONE                                                                                                    | Fil W                                                                                                    | Confirm Cancel Detail                                                                                                    |
| Flow Control:                                                                                                    | Half-Duplex 💌                                                                                                    | Eth Wan:                                                                                                    | Export Import                                                                                                    |
|                                                                                                    |                                                                                                    | LAN Separate                                                                                                    | VirPath                                                                                                    |
| Buffer Size                                                                                                    | 1024                                                                                                    |                                                                                                    | E-Set Unio                                                                                                    |
| Buffer Size:                                                                                                    | 1024                                                                                                    |                                                                                                    | r-set Opd                                                                                                    |
| Buffer Size:                                                                                                    | 1024                                                                                                    | - PACE HILD INSU                                                                                                    | r-set upd                                                                                                    |
| Buffer Size:                                                                                                    | 1024                                                                                                    |                                                                                                    | r-set Opd                                                                                                    |
| Buffer Size:                                                                                                    | 1024                                                                                                    | SOCKET                                                                                                    | Wifi<br>Mode:                                                                                                    |
| Buffer Size:                                                                                                    | admin<br>admin                                                                                                    | SOCKET<br>SOCKET Name: netp 🔻                                                                                                    | WiFi<br>Mode: STA<br>AP SSID: HE2211 9F14 Hide                                                                                                    |
| Buffer Size:  Device Setting  System User: Password:                                                                                                    | admin<br>admin                                                                                                    | SOCKET<br>SOCKET Name: netp v<br>Protocol: TCP-SERVER v                                                                                                    | WiFi<br>Mode: STA<br>AP SSID: HF2211_9F14 Hide                                                                                                    |
| Buffer Size:                                                                                                    | admin<br>admin<br>Eport-HF2211                                                                                                    | SOCKET<br>SOCKET Name: netp V<br>Protocol: TCP-SERVER V<br>Server Addr: 0.0.0.0                                                                                                    | WiFi<br>Mode: STA<br>AP SSID: HF2211_9F14 Hide<br>AP Key: AP Channel: AUTO                                                                                                    |
| Buffer Size:                                                                                                    | admin<br>admin<br>Eport-HF2211<br>Enable                                                                                                    | SOCKET<br>SOCKET Name: netp<br>Protocol: TCP-SERVER<br>Server Addr: 0.0.0.0<br>Server Port: 0                                                                                                    | WiFi<br>Mode: STA ▼<br>AP SSID: HF2211_9F14 Hide<br>AP Key:<br>AP Channel: AUTO ▼                                                                                                    |
| Buffer Size:                                                                                                    | admin<br>admin<br>Eport-HF2211<br>Enable v<br>192.168.0.104                                                                                                    | SOCKET<br>SOCKET Name: netp ▼<br>Protocol: TCP-SERVER ▼<br>Server Addr: 0.0.0.0<br>Server Port: 0                                                                                                    | WiFi<br>Mode: STA ▼<br>AP SSID: HF2211_9F14 Hide<br>AP Key:<br>AP Channel: AUTO ▼<br>STA SSID: HF2211                                                                                                    |
| Buffer Size:                                                                                                    | 1024<br>admin<br>admin<br>Eport-HF2211<br>Enable ▼<br>192.168.0.104<br>255.255.255.0                                                                                                    | SOCKET<br>SOCKET Name: netp V<br>Protocol: TCP-SERVER V<br>Server Addr: 0.00.0<br>Server Port: 0<br>Local Port: 8899                                                                                                    | WiFi<br>Mode: STA ▼<br>AP SSID: HF2211_9F14 Hide<br>AP Key:<br>AP Channel: AUTO ▼<br>STA SSID: HF2211<br>STA Key:                                                                                                    |
| Buffer Size:                                                                                                    | 1024<br>admin<br>admin<br>Eport-HF2211<br>Enable ▼<br>192.168.0.104<br>255.255.255.0<br>10.10.0254                                                                                                    | SOCKET<br>SOCKET Name: netp ▼<br>Protocol: TCP-SERVER ▼<br>Server Addr: 0.0.0.0<br>Server Port: 0<br>Local Port: 8899<br>Keep Alive: 60                                                                                                    | WiFi<br>Mode: STA<br>AP SSID: HF2211_9F14 Hide<br>AP Key:<br>AP Channel: AUTO<br>STA SSID: HF2211<br>STA Key:<br>Scan                                                                                                    |
| Buffer Size:                                                                                                    | 1024<br>admin<br>admin<br>Eport-HF2211<br>Enable ▼<br>192168.0.104<br>255.255.255.0<br>10.10.100.254<br>10.10.100.254                                                                                                    | SOCKET<br>SOCKET Name: netp<br>Protocol: TCP-SERVER<br>Server Addr: 0.000<br>Server Port: 0<br>Local Port: 8899<br>Keep Alive: 60<br>Time Out: 0                                                                                                    | WiFi<br>Mode: STA<br>AP SSID: HF2211_9F14 Hide<br>AP Key:<br>AP Channel: AUTO<br>STA SSID: HF2211<br>STA Key:<br>SCan                                                                                                    |
| Buffer Size:                                                                                                    | 1024<br>admin<br>admin<br>Eport-HF2211<br>Enable ▼<br>192168.0.104<br>255.255.255.0<br>10.10.100.254<br>10.10.100.254<br>Router ▼                                                                                                    | SOCKET<br>SOCKET Name: netp ▼<br>Protocol: TCP-SERVER ▼<br>Server Addr: 0.0.00<br>Server Port: 0<br>Local Port: 8899<br>Keep Alive: 60<br>Time Out: 0<br>Rout: uart ▼                                                                                                    | WiFi<br>Mode: STA ▼<br>AP SSID: HF2211_9F14 Hide<br>AP Key:<br>AP Channel: AUTO ▼<br>STA SSID: HF2211<br>STA Key:<br>Scan                                                                                                    |
| Buffer Size:                                                                                                    | 1024<br>admin<br>admin<br>Eport-HF2211<br>Enable ▼<br>192.168.0.104<br>255.255.255.0<br>10.10.100.254<br>10.10.100.254<br>Router ▼<br>0.0                                                                                                    | SOCKET         SOCKET Name:         Protocol:         TCP-SERVER         Server Addr:         0.0.0         Server Port:         0         Local Port:         8899         Keep Alive:         60         Time Out:         0         Rout:         uart         V                                                                                                    | WiFi<br>Mode: STA ▼<br>AP SSID: HF2211_9F14 Hide<br>AP Key:<br>AP Channel: AUTO ▼<br>STA SSID: HF2211<br>STA Key:<br>Scan                                                                                                    |
| Buffer Size:                                                                                                    | 1024<br>admin<br>admin<br>Eport-HF2211<br>Enable ▼<br>192168.0.104<br>255.255.255.0<br>10.10.100.254<br>10.10.100.254<br>Router ▼<br>0.0<br>0.0                                                                                                    | SOCKET         SOCKET Name:         Protocol:         TCP-SERVER         Server Addr:         Server Port:         Local Port:         8899         Keep Alive:         60         Time Out:         0         Rout:         uart         V                                                                                                    | WiFi<br>Mode: STA ▼<br>AP SSID: HF2211_9F14 Hide<br>AP Key:<br>AP Channel: AUTO ▼<br>STA SSID: HF2211<br>STA Key:<br>Scan                                                                                                    |
| Buffer Size:                                                                                                    | 1024<br>admin<br>admin<br>Eport-HF2211<br>Enable ▼<br>192.168.0.104<br>255.255.255.0<br>10.10.100.254<br>Router ▼<br>0.0<br>0.0                                                                                                    | SOCKET<br>SOCKET Name: netp ▼<br>Protocol: TCP-SERVER ▼<br>Server Addr: 0.0.0.0<br>Server Port: 0<br>Local Port: 88999<br>Keep Alive: 60<br>Time Out: 0<br>Rout: uart ▼<br>Buffer Size: 1024                                                                                                    | WiFi<br>Mode: STA ▼<br>AP SSID: HF2211_9F14 Hide<br>AP Key:<br>AP Channel: AUTO ▼<br>STA SSID: HF2211<br>STA Key:<br>Scan                                                                                                    |
| Buffer Size:                                                                                                    | 1024<br>admin<br>admin<br>Eport-HF2211<br>Enable ▼<br>192.168.0.104<br>255.255.255.0<br>10.10.100.254<br>Router ▼<br>0.0<br>0.0                                                                                                    | SOCKET<br>SOCKET Name: netp<br>Protocol: TCP-SERVER<br>Server Addr: 0.0.0.0<br>Server Port: 0<br>Local Port: 88999<br>Keep Alive: 60<br>Time Out: 0<br>Rout: uart<br>Buffer Size: 1024<br>New SOCKET SOCKET Del                                                                                                    | WiFi<br>Mode: STA ▼<br>AP SSID: HF2211_9F14 Hide<br>AP Key:<br>AP Channel: AUTO ▼<br>STA SSID: HF2211<br>STA Key:<br>Scan                                                                                                    |
| Buffer Size:                                                                                                    | 1024<br>admin<br>admin<br>Eport-HF2211<br>Enable ▼<br>192.168.0.104<br>255.255.255.0<br>10.10.100.254<br>Router ▼<br>0.0<br>0.0                                                                                                    | SOCKET<br>SOCKET Name: netp<br>Protocol: TCP-SERVER<br>Server Addr: 0.0.0.0<br>Server Port: 0<br>Local Port: 8899<br>Keep Alive: 60<br>Time Out: 0<br>Rout: uart<br>Buffer Size: 1024<br>New SOCKET SOCKET Del                                                                                                    | WiFi       Mode:       STA       AP SSID:       HF2211_9F14       Hide       AP Key:       AP Channel:       AUTO       STA SSID:       HF2211       STA Key:       Scan                                                                                                    |
| Buffer Size:                                                                                                    | admin<br>admin<br>Eport-HF2211<br>Enable ▼<br>192.168.0.104<br>255.255.255.0<br>10.10.100.254<br>Router ▼<br>0.0<br>0.0                                                                                                    | SOCKET<br>SOCKET Name: netp V<br>Protocol: TCP-SERVER V<br>Server Addr: 0.00.0<br>Server Port: 0<br>Local Port: 8899<br>Keep Alive: 60<br>Time Out: 0<br>Rout: 0<br>Rout: 0<br>Buffer Size: 1024                                                                                                    | WiFi       Mode:       STA       AP SSID:       HF2211_9F14       Hide       AP Key:       AP Channel:       AUTO       STA SSID:       HF2211       STA Key:       Scan                                                                                                    |
| Buffer Size:                                                                                                    | 1024<br>admin<br>admin<br>Eport-HF2211<br>Enable ▼<br>192168.0.104<br>255.255.255.0<br>10.10.100.254<br>Router ▼<br>0.0<br>0.0<br>0.0                                                                                                    | SOCKET<br>SOCKET Name: netp V<br>Protocol: TCP-SERVER V<br>Server Addr: 0.00.0<br>Server Port: 0<br>Local Port: 8899<br>Keep Alive: 60<br>Time Out: 0<br>Rout: 0<br>Rout: 0<br>Buffer Size: 1024<br>New SOCKET SOCKET Del                                                                                                    | WiFi<br>Mode: STA<br>AP SSID: HF2211_9F14 Hide<br>AP Key:<br>AP Channel: AUTO<br>STA SSID: HF2211<br>STA Key:<br>Scan                                                                                                    |
| Buffer Size:                                                                                                    | 1024<br>admin<br>admin<br>Eport-HF2211<br>Enable ▼<br>192.168.0.104<br>255.255.255.0<br>10.10.100.254<br>Router ▼<br>0.0<br>0.0<br>0.0                                                                                                    | SOCKET         SOCKET Name:         Protocol:         TCP-SERVER         Server Addr:         Server Port:         Q         Local Port:         Buffer Size:         1024         New SOCKET         SOCKET Del                                                                                                    | WiFi<br>Mode: STA<br>AP SSID: HF2211_9F14 Hide<br>AP Key:<br>AP Channel: AUTO<br>STA SSID: HF2211<br>STA Key:<br>Scan                                                                                                    |
| Buffer Size:                                                                                                    | 1024         admin         admin         Eport-HF2211         Enable         192.168.0.104         255.255.255.0         10.10.100.254         Router         0.0         0.0         0.0         0.0         0.0         0.0         0.0         0.0         0.0         0.0         0.0         0.0         0.0                                                                                                    | SOCKET         SOCKET Name:         Protocol:         TCP-SERVER         Server Addr:         Server Port:         Q         Local Port:         Buffer Size:         1024         New SOCKET         SOCKET Del         LAN         IP Address:         10.10.100.254         Mask:         255.255.255.0                                                                                                    | WiFi<br>Mode: STA<br>AP SSID: HF2211_9F14 Hide<br>AP Key:<br>AP Channel: AUTO<br>STA SSID: HF2211<br>STA Key:<br>Scan                                                                                                    |
| Buffer Size:                                                                                                    | 1024       admin       admin       Eport-HF2211       Enable       192.168.0.104       255.255.255.0       10.10.100.254       Router       0.0       0.0       0.0       0.0       0.0       0.0       0.0       0.0       0.0       0.0       115200       1                                                                                                    | SOCKET         SOCKET Name:         Protocol:         TCP-SERVER         Server Addr:         0         Server Port:         0         Local Port:         8899         Keep Alive:         60         Time Out:         0         Rout:         uart         ©         Buffer Size:         1024         New SOCKET         SOCKET Del         LAN         IP Address:         10.10.100.254         Mask:       255.255.255.0         DHCP:       Enable                                                                                                    | WiFi<br>Mode: STA<br>AP SSID: HF2211_9F14 Hide<br>AP Key:<br>AP Channel: AUTO<br>STA SSID: HF2211<br>STA Key:<br>Scan                                                                                                    |
| Buffer Size:<br>Device Setting<br>User:<br>Password:<br>HostName:<br>DHCP:<br>IP Address:<br>Mask:<br>Gate Way:<br>DNS:<br>Network Mode:<br>Longitude:<br>Latitude:<br>UART<br>UART<br>UART<br>UART No:<br>Baudrate:<br>Data Bits:<br>Stop Bits:<br>Parity: | 1024<br>admin<br>admin<br>Eport-HF2211<br>Enable ▼<br>192.168.0.104<br>255.255.255.0<br>10.10.100.254<br>Router ▼<br>0.0<br>0.0<br>0.0<br>0.0<br>0.0<br>0.0<br>0.0<br>0.                                                                                                    | SOCKET         SOCKET Name:         Protocol:         TCP-SERVER         Server Addr:         0.0.00         Server Port:         0         Local Port:         8899         Keep Alive:         60         Time Out:         0         Rout:         uart         Buffer Size:         1024         New SOCKET         SOCKET Del         LAN         IP Address:         10.10.100.254         Mask:       255.255.255.0         DHCP:       Enable         Eth Wan:       Enable                                                                                                    | P-Set Option       P-set Clear         WiFi       ✓         Mode:       STA         AP SSID:       HF2211_9F14         AP Channel:       AUTO         STA SSID:       HF2211         STA Key:       ✓         STA Key:       ✓         Scan       ✓                                                                                                    |
| Buffer Size:  Device Setting  System User: Password: HostName: DHCP: IP Address: Mask: Gate Way: DNS: Network Mode: Longitude: Latitude: UART UART UART UART No: Baudrate: Data Bits: Stop Bits: Parity: Flow Control:                                      | 1024       admin       admin       Eport-HF2211       Enable       192.168.0.104       255.255.255.0       10.10.100.254       Router       0.0       0.0       0.0       0.0       0.0       0.0       0.0       0.0       0.0       0.0       0.0       0.0       0.0       0.0       0.0       0.0       0.0       0.0       0.0       0.0       0.0       0.0       0.0       0.0       0.0       0.0       0.0       0.0       0.0       0.0       0.0       0.0       0.0       0.0       0.0       0.0       0.0       0.0       0.0       0.0       0.0       0.0       0.0       0.0       0.0       0.0       0.0       0.0       0.0       0.0       0.0       0.0       0.0 | SOCKET         SOCKET Name:         Protocol:         TCP-SERVER         Server Addr:         0.0.0         Server Port:         0         Local Port:         8899         Keep Alive:         60         Time Out:         0         Rout:         uart         Buffer Size:         1024         New SOCKET         SOCKET Del         LAN         IP Address:         10.10.100.254         Mask:       255.255.255.0         DHCP:       Enable         Eth Wan:       Enable                                                                                                    | P-Set Option       P-set Clear         WiFi       Mode:       STA         Mode:       STA       ▼         AP SSID:       HF2211_9F14       Hide         AP Key:       AP Channel:       AUTO         STA SSID:       HF2211         STA Key:       Scan         Sta SsiD:       Scan         Confirm       Cancel       Detail         Export       Import       Detail |
| Buffer Size:                                                                                                    | 1024       admin       admin       Eport-HF2211       Enable       192.168.0.104       255.255.255.0       10.10.100.254       Router       0.0       0.0       0.0       0.0       0.0       0.0       0.0       0.0       0.0       0.0       0.0       0.0       0.0       0.0       0.0       0.0       0.0       0.0       0.0                                                                                                    | SOCKET<br>SOCKET Name: netp ▼<br>Protocol: TCP-SERVER ▼<br>Server Addr: 0.0.0.0<br>Server Port: 0<br>Local Port: 88999<br>Keep Alive: 60<br>Time Out: 00<br>Rout: uart ▼<br>Buffer Size: 10.0<br>Rout: 10.00<br>Rout: 10.0 | P-Set Upti       P-Set Clear         WiFi       ✓         Mode:       STA         AP SSID:       HF2211_9F14         AP Channel:       AUTO         STA SSID:       HF2211         STA SSID:       HF2211         STA Key:       Scan         Sta SsiD:       Scan         Confirm       Cancel       Detail         Export       Import       VirPath                  |

| Device Setting                |                   |         |                  |                   |               |             | 6         |
|-------------------------------|-------------------|---------|------------------|-------------------|---------------|-------------|-----------|
| System                        |                   |         | SOCKET           |                   | WiFi          |             |           |
| User:                         | ad                | min     | SOCKET Name:     | neto 💌            | Mode:         | STA         | •         |
| Password:                     | ad                | min     |                  |                   | AP SSID:      |             | 14 🗌 Hide |
| lostName:                     | Eport-HE2         | 211     | Protocol:        | TCP-SERVER        | AP Key:       |             |           |
|                               | Disable           |         | Server Addr:     |                   | AP Channel:   | AUTO        | -         |
| JHCP:                         | 🔝 Scan            |         | Second Sector    |                   | The stratment |             | 1152211   |
| P Address:                    | _                 |         |                  |                   |               |             | HF2211    |
| Mask:                         | Select            | Channel | SSID             | MAC Address       | RSSI          | Has Key     |           |
|                               |                   | 6       | ChinaNet-xuanyin | 78:44:FD:AB:73:76 | 34            | Yes         |           |
| bate Way:                     |                   | 6       | VANWARD_Test     | C8:3A:35:54:B3:70 | 24            | No          |           |
|                               |                   | 1       | Soneter1         | 78:44:FD:26:9A:7C | 24            | Yes         |           |
| JINS:                         |                   | 6       | OULUN TEST       | 7C:B5:40:4F:B2:CD | 20            | No          |           |
| Johnork Modor                 |                   | 3       | WX-114           | 28:2C:B2:D2:E5:96 | 15            | No          |           |
| vetwork mode:                 |                   | 1       | LAND             | 3C:33:00:A8:35:2C | 10            | Yes         |           |
| ongitude:                     | - I - <del></del> | 6       | 717              | 24:69:68:7E:68:6E | 0             | Ves         |           |
|                               |                   | 11      | vongheng         | 00:0E:E8:B6:57:2C | 0             | Ves         |           |
| Latitude:                     |                   | 10      | JACK 2G          | 8C-AB-8E-66-85-E0 | 0             | Ves         |           |
|                               |                   | 2       | 360-TD           | C4:36:55:00:02:94 | 0             | Vec         |           |
|                               |                   | 11      | H2C iinhui       | 20,55,00,42,05,ED | 0             | Vec         |           |
|                               |                   | 11      | HE Domo-Spocio   | 54.75.05.72.00.20 | 0             | Voc         |           |
| JART<br>UART No:<br>Baudrate: |                   |         | F                | Rescan            | nfirm         | Close       |           |
| Data Bits:                    |                   |         |                  |                   |               |             |           |
| Stop Bits:                    | 1                 | -       | DHCP:            | Enable 🔻          |               |             |           |
| Parity:                       | NONE              | -       | Eth Wan:         | Enable 💌          | Confirm       | Cancel      | Detail    |
| Flow Control:                 | Half-Duple        | x 💌     |                  | LAN Separate      | Export        | Import      |           |
| Buffer Size:                  |                   | 1024    |                  |                   | F-Set Upd     | F-Set Clear | VirPath   |

The device restarts. At this point, the HF2211 has established a connection with the router, and you can unplug the network cable.

| System                      | SOCKET                    | WiFi                          |
|-----------------------------|---------------------------|-------------------------------|
| User: admin                 | SOCKET Name:              | Mode: STA 💌                   |
| Password: admin             |                           | AP SSID: HF2211_9F14 Hide     |
| HostName: Eport-HF2211      |                           | AP Key:                       |
| DHCP: Disable 💌             | Server Addr: 0.0.0.0      | AP Channel: AUTO 💌            |
| IP Address: 192.168.0.104   | Server Port: 0            | STA SSID: LAND                |
| Mask: 255.255.255.0         | Local Port: 8899          | STA Key: 12345678             |
| Gate Way: 10.10.100.254     | Keep Alive: 60            | Scan                          |
| DNS: 10.10.100.254          | Time Out: 0               |                               |
| Network Mode: Router 💌      | Rout: uart 🔻              |                               |
| Longitude: 0.0              | Buffer Size: 1024         |                               |
| Latitude: 0.0               | New SOCKET SOCKET Del     |                               |
| UART                        |                           | ] /                           |
| UART No: UART 1             | LAN                       | 1 /                           |
| Baudrate: 115200 💌          | IP Address: 10.10.100.254 |                               |
| Data Bits: 8                | Mask: 255.255.255.0       |                               |
| Stop Bits:                  | DHCP: Enable 💌            |                               |
| Parity: NONE 🔻              | Eth Wan:                  | Confirm Cancel Detail         |
| Flow Control: Half-Duplex 🔻 | LAN Separate              | Export Import                 |
| Buffer Size: 1024           |                           | F-Set Upd F-Set Clear VirPath |

- When the AP mode is switched to STA mode, the Ethernet of the device will automatically switch from WAN to LAN mode.
- After the device changes the networking mode, it needs to be restarted to take effect.

| Device Status                                                                                                    |                                                                                                    |                                                                                            |                                                                                    | ×                                                                                         |
|----------------------------------------------------------------------------------------------------|----------------------------------------------------------------------------------------------------|--------------------------------------------------------------------------------------------|------------------------------------------------------------------------------------|-------------------------------------------------------------------------------------------|
| System                                                                                                    | SOCKET<br>SOCKET Name:<br>Protocol:<br>Status:<br>Client IP:<br>Recv Bytes: 0<br>Send Bytes: 0<br>Fail Bytes: 0 | netp<br>TCP-SERVER<br>Server Created<br>Recv Frames: 0<br>Send Frames: 0<br>Fail Frames: 0 | Network<br>HostName:<br>DHCP:<br>IP Address:<br>Mask:<br>Gate Way:<br>MAC Address: | Eport-HF2211<br>Enable<br>192.168.0.104<br>255.255.255.0<br>10.10.100.254<br>F0FE6B5D9F14 |
| Product ID:HF2211Software Version:1.40.3RTC Time:NTP DisabledUp Time:0-Day 0:6:26Total Free Memory:1505280Max Block Size:1505280 | UART<br>UART No:<br>Config: 115200,8,1,NON<br>Recv Bytes: 0<br>Send Bytes: 0<br>Fail Bytes: 0                   | UART 1 T<br>E<br>Recv Frames: 0<br>Send Frames: 0<br>Fail Frames: 0                        | Reload<br>Restart                                                                  | Edit                                                                                      |

After the connection is successfully established, the Link light of the device is on. After opening IOTService, the device information can be displayed.

| LO.T Servi | ce               |              |               |          |         |        |              |
|------------|------------------|--------------|---------------|----------|---------|--------|--------------|
| Managemen  | t (M) Setting (C | C) Help (H)  |               |          |         |        | <b>*</b> 中文  |
| Seria      | Config           | Config S     | tatus 🕞 VirP  | ath      |         | (      | Disconnected |
| SN DevTyp  | MAC Address      | HostName     | 10            | Position | VirPoth | Status | SW Ver       |
| 1 HF2211   | FOFE6B5D9F14     | Eport-HF2211 | 192.168.0.104 | Local    |         | Online | 1.40.3       |
| 1/11/2211  | FOFEOB3D9F14     | Epon-Hrzz11  | 192.108.0.104 |          |         | Onine  | 1.40.5       |

The test method for transmitting data between the TCP tool and the serial port in the STA mode is the same as described above.

### 4.7. AP-STA Wireless Network Mode-based Networking

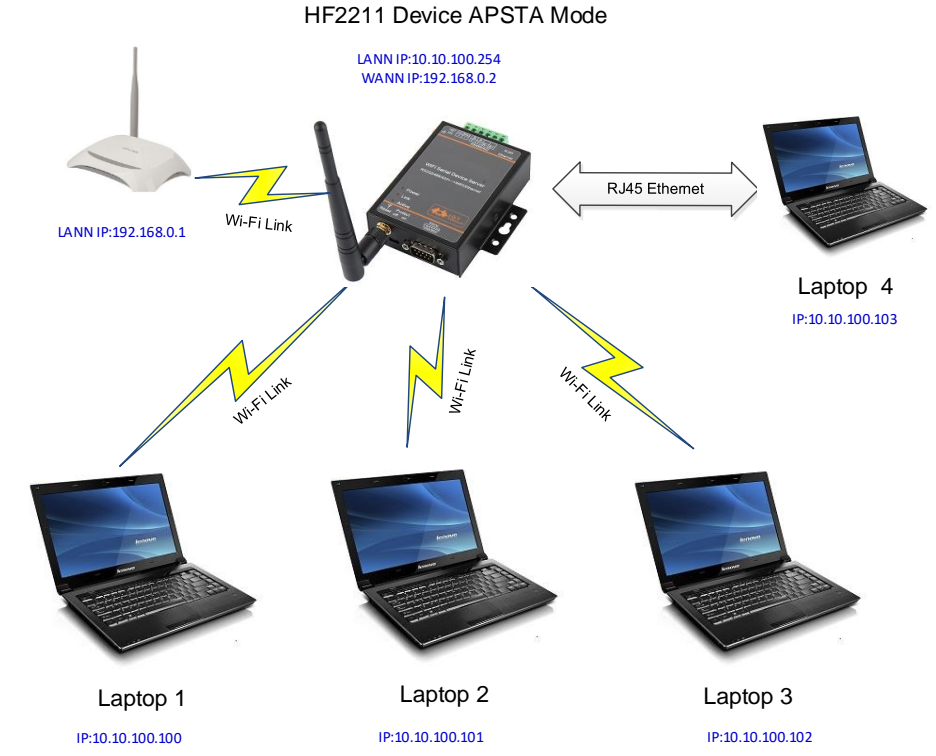

Factory default AP networking mode. Use tools or web configuration to modify to AP + STA mode.

| After entering the device editing, select APSTA mode, scan the signal hotspots to be |
|--------------------------------------------------------------------------------------|
| connected, finally enter the hotspot password, and click OK.                         |
|                                                                                      |

| Device Setting |               |                |               |             |             |          |
|----------------|---------------|----------------|---------------|-------------|-------------|----------|
| System         |               | SOCKET         |               | WiFi        |             |          |
| User:          | admin         | SOCKET Name    | netn          | Mode:       | APSTA       |          |
| Password:      | admin         | SOCIAL PRAIME. |               | AP SSID:    | HF2211_9F1  | 4 🗌 Hide |
| HostName:      | Eport-HF2211  | Protocol:      | TCP-SERVER    | AP Key:     |             |          |
| DHCP:          | Enable 💌      | Server Addr:   | 0.0.0.0       | AP Channel: | AUTO        | •        |
| IP Address:    | 192.168.0.104 | Server Port:   | 0             | STA SSID:   |             | LAN      |
| Mask:          | 255.255.255.0 | Local Port:    | 8899          | STA Key:    |             | 1234567  |
| Gate Way:      | 10.10.100.254 | Keen Alive:    | 60            |             | Scan        |          |
|                | 10 10 100 254 |                |               |             | ocan        |          |
| Notwork Mode   | Routor        | Time Out:      | 0             |             |             |          |
| Network Widde: | Kouter •      | Rout:          | uart 💌        |             |             |          |
| Longitude:     | 0.0           | Buffer Size:   | 1024          |             |             |          |
|                |               | New SOCKET     | SOCKET Del    |             |             |          |
|                |               | -1.001         |               | -           |             |          |
| UART NO:       | UART I        | LAN            |               |             |             |          |
| Baudrate:      | 115200 💌      | IP Address:    | 10.10.100.254 |             |             |          |
| Data Bits:     | 8 💌           | Mask:          | 255.255.255.0 |             |             |          |
| Stop Bits:     | 1 💌           | DHCP:          | Enable 💌      |             |             |          |
| Parity:        | NONE 💌        | Eth Wan:       | Disable 💌     | Confirm     | Cancel      | Detail   |
| Flow Control:  | Half-Duplex 🔻 |                |               | Export      | Import      |          |
| Buffer Size:   | 1024          |                |               | F-Set Upd   | F-Set Clear | VirPath  |

Whenever the networking mode is changed, the device needs to restart networking to take effect.

| evice Status                   |                        |                                  |              |                   | X             |
|--------------------------------|------------------------|----------------------------------|--------------|-------------------|---------------|
| stem                           | CKET                   |                                  | , [ <b>N</b> | letwork           |               |
| Soc                            | CKET Name:             | netp 💌                           | ]    н       | lostName:         | Eport-HF2211  |
| Prot                           | otocol:                | TCP-SERVER                       |              | HCP:              | Enable        |
| Stat                           | atus:                  | Server Created                   | I IF         | P Address:        | 192.168.0.104 |
| Clie                           | ent IP:                |                                  | N            | /lask:            | 255.255.255.0 |
| Rec                            | cv Bytes: 0            | Recv Frames: 0                   | G            | iate Way:         | 10.10.100.254 |
| Sen                            | nd Bytes: 0            | Send Frames: 0                   | N            | IAC Address:      | F0FE6B5D9F14  |
| Fail                           | l Bytes: 0             | Fail Frames: 0                   | N            | ViFi              |               |
| oduct ID: HF2211               | RT                     |                                  |              | Status:           | Disconnected  |
| offware Version: 1.40.3        | ART No:                | UART 1 💌                         |              |                   | 0             |
| C Time: NTP Disabled           | onfig: 115200,8,1,NONE |                                  |              | (33).             | 0             |
| Rec                            | ecv Bytes: 0           | Recv Frames: 0                   |              |                   |               |
| Stal Free Memory: 1505280      | end Bytes: 0           | Send Frames: 0                   |              | Reload            |               |
| ax Block Size: 1505280<br>Fail | il Bytes: 0            | Fail Frames: 0                   |              | Restart           | Edit          |
| ax Block Size: 1505280 Fail    | and Bytes: 0 :::       | Send Frames: 0<br>Fail Frames: 0 |              | Reload<br>Restart |               |

After restarting, you can unplug the network cable after the Link light of the device is turned on. The device and terminal AP-STA are successfully networked. At this time, the HF2211 is connected to the router hotspot signal in STA mode. After the PC is connected to the AP's hotspot, the router, HF2211, and PC are on the same network segment. The tool can see the device.

| 1.O.T Service                       |               |          | (3) 10  | 1.0    |             |
|-------------------------------------|---------------|----------|---------|--------|-------------|
| Management (M) Setting (C) Help (H) |               |          |         |        |             |
| Serial Config ( Config ( St         | atus 🖓 VirP   | ath      |         |        | Disconnecte |
| SN DevType MAC Address HostName     | IP            | Position | VirPath | Status | SW Ver      |
| HF2211 F0FE6B5D9F14 Eport-HF2211    | 192.168.0.104 | Local    |         | Online | 1.40.3      |

### 4.8. AP-STA Wireless Cascade Mode-based Networking

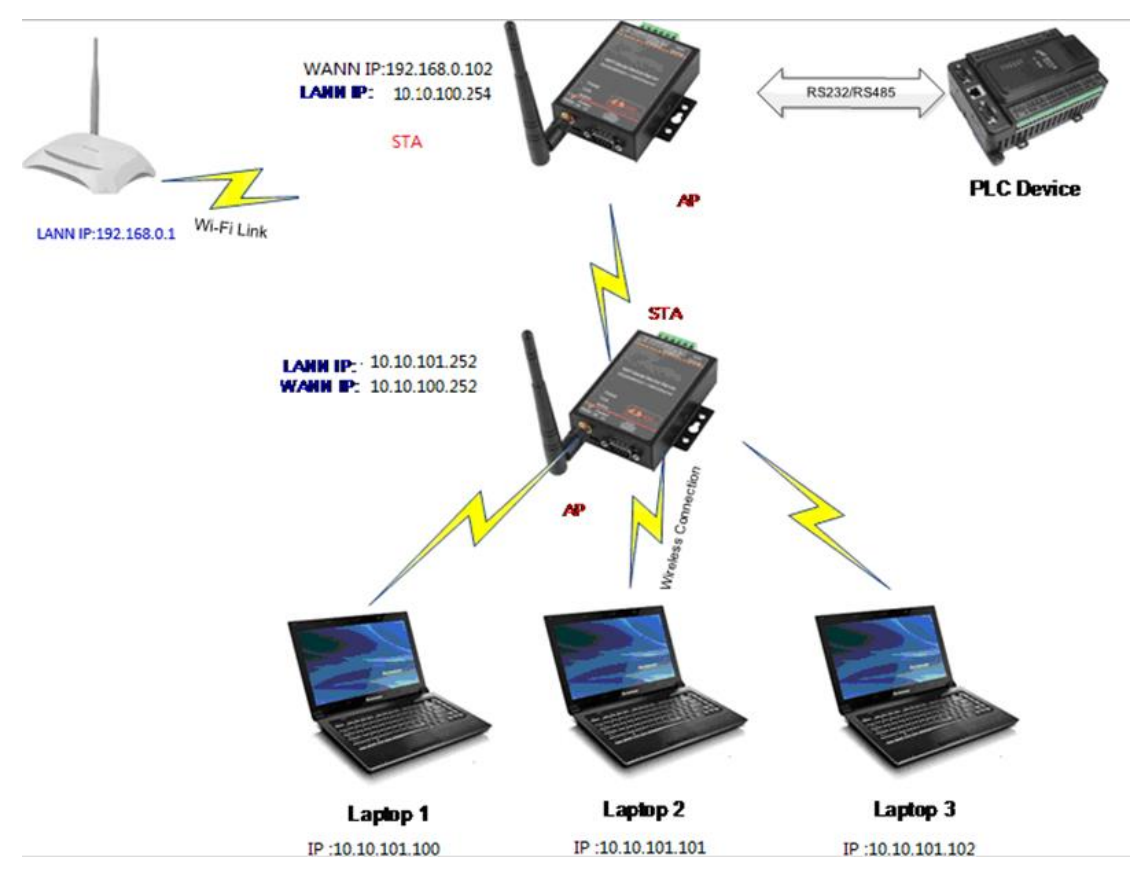

The PC is wired or wireless connected to the first level HF2211. Open IOTService and click on the device to edit. Set the networking mode to AP + STA. The STA is connected to the router. After the setting is complete, restart the module.

| Device Setting |               | 1 7428 1     | ALC SHEET UP  |             |                     |
|----------------|---------------|--------------|---------------|-------------|---------------------|
| System         |               | SOCKET       |               | WiFi        |                     |
| User:          | admin         | SOCKET Name: | netp 💌        | Mode:       | APSTA 👻             |
| Password:      | admin         |              |               | AP SSID:    | HF2211_9F14 Hide    |
| HostName:      | Eport-HF2211  | Protocol:    | TCP-SERVER    | AP Key:     |                     |
| DHCP:          | Enable 💌      | Server Addr: |               | AP Channel: | AUTO                |
| IP Address:    | 192.168.0.104 | Server Port: |               | STA SSID:   | LAND                |
| Mask:          |               | Local Port:  | 8899          | STA Key:    | 12345678            |
| Gate Way:      |               | Keep Alive:  | 60            |             | Scan                |
| DNS:           | 10.10.100.254 | Time Out:    | 0             |             | 1                   |
| Network Mode:  | Router        | Reute        |               |             |                     |
| Longitude:     | 0.0           | Kout:        | uart          |             |                     |
| Latitude:      | 0.0           | Buffer Size: | 1024          |             |                     |
|                |               |              |               |             |                     |
|                |               | New SOCKET   |               |             |                     |
|                |               | New Socker   | SOCKET Der    |             |                     |
| UART           |               |              |               | /           | /                   |
| UART No:       | UART 1 🔻      | LAN          |               | /           |                     |
| Baudrate:      | 115200 💌      | IP Address:  | 10.10.100.254 | /           |                     |
| Data Bits:     | 8 💌           | Mask:        | 255.255.255.0 |             |                     |
| Stop Bits:     | 1             | DHCP:        | Enable 💌      |             | _                   |
| Parity:        | NONE          | 54.34        | Dicable       | Confirm     | Cancel Detail       |
| Flow Control:  | Half-Duplex 💌 | Eth Wan:     | Disable       | Export      | Import              |
| Puffer Circu   | 1024          |              | LAN Separate  | E Sot Und   | E Set Clear VirPath |
| Butter Size:   | 1024          |              |               | r-set Upd   | r-set clear         |

After the device restarts, the Link light is on, the first-level HF2211 has been connected to the router, and the PC can see the device status.

| 1.O.T Service                       |                |          |         |                      |
|-------------------------------------|----------------|----------|---------|----------------------|
| Management (M) Setting (C) Help (H) |                |          |         | * <sup>****</sup> 中3 |
| Serial Config Config S              | itatus 🕞 VirPa | ith      |         | Disconnected         |
| SN DevType MAC Address HostName     | IP             | Position | VirPath | Status SW Ver        |
| 1 HF2211 F0FE6B5D9F14 Eport-HF2211  | 10.10.100.254  | Local    | C       | Inline 1.40.3        |

The PC wired or wireless connection to the second level HF2211, configure STA to connect to the first level HF2211, and changes the IP address in the local area network so that the LAN address and WAN address of the second-level device are not on the same network segment (the WAN IP is obtained from the first-level HF2211).

|                                                                            |                                                           | -COCKET                                          |                                                      | -1465             |                  |
|----------------------------------------------------------------------------|-----------------------------------------------------------|--------------------------------------------------|------------------------------------------------------|-------------------|------------------|
| stem                                                                       |                                                           | SUCKET                                           |                                                      | VVIFI<br>Mandau   | ADCTA            |
| ier:                                                                       | admin                                                     | SOCKET Name:                                     | 890 💌                                                | Mode:             | APSTA            |
| ssword:                                                                    | admin                                                     | D 1 1                                            |                                                      | AP SSID:          | HF2211_BF70 Hide |
| stName:                                                                    | Eport-HF2211                                              | Protocol:                                        | ODP-CLIENT V                                         | AP Key:           |                  |
| ICP:                                                                       | Enable 💌                                                  | Server Addr:                                     |                                                      | AP Channel:       | AUTO             |
| Address:                                                                   | 10.10.100.252                                             | Server Port:                                     |                                                      | STA SSID:         | HF2211_9         |
| isk:                                                                       |                                                           | Local Port:                                      |                                                      | STA Key:          |                  |
| te Way:                                                                    |                                                           | Keep Alive:                                      |                                                      |                   | Scan             |
| IS:                                                                        | 10.10.100.254                                             | Time Out:                                        |                                                      |                   |                  |
| twork Mode:                                                                | Router 💌                                                  | Bout                                             | uart 💌                                               |                   |                  |
| naitude:                                                                   | 0.0                                                       | Roud                                             | dart                                                 |                   |                  |
|                                                                            |                                                           | Buffer Size:                                     |                                                      |                   |                  |
|                                                                            |                                                           | New SOCKET                                       | SOCKET Del                                           |                   |                  |
| DT.                                                                        |                                                           |                                                  |                                                      |                   |                  |
|                                                                            |                                                           |                                                  |                                                      |                   |                  |
| RT No:                                                                     | UART 1                                                    | - LAN                                            |                                                      | ]                 |                  |
| RT<br>ART No:<br>audrate:                                                  | UART 1 💌<br>115200 💌                                      | IP Address:                                      | 10.10.101.252                                        |                   |                  |
| RT<br>ART No:<br>nudrate:<br>ata Bits:                                     | UART 1 V<br>115200 V<br>8 V                               | IP Address:                                      | 10.10.101.252<br>255.255.255.0                       |                   |                  |
| RT<br>ART No:<br>Iudrate:<br>ata Bits:<br>op Bits:                         | UART 1 V<br>115200 V<br>8 V<br>1 V                        | IP Address:                                      | 10.10.101.252<br>255.255.255.0<br>Enable 💌           |                   |                  |
| RT<br>ART No:<br>audrate:<br>ata Bits:<br>op Bits:<br>rrity:               | UART 1 V<br>115200 V<br>8 V<br>1 V<br>NONE V              | LAN<br>IP Address:<br>Mask:<br>DHCP:<br>Eth Wan: | 10.10.101.252<br>255.255.05<br>Enable ▼<br>Disable ▼ | Confirm           | Cancel           |
| RT<br>ART No:<br>audrate:<br>ata Bits:<br>op Bits:<br>rity:<br>ow Control: | UART 1 V<br>115200 V<br>8 V<br>1 V<br>NONE V<br>Disable V | IP Address:<br>Mask:<br>DHCP:<br>Eth Wan:        | 10.10.101.252<br>255.255.05<br>Enable ▼<br>Disable ▼ | Cohfirm<br>Export | Cancel Detail    |

Restart the device after successful setting. PC Wi-Fi is connected to the secondary device hotspot. The IOTService tool can see the device information. At this time, the HF2211 cascade networking was successful.

| 1.O.T Service                   |              |           |          |         |        |                |
|---------------------------------|--------------|-----------|----------|---------|--------|----------------|
| Management (M) Setting (C) Help | o (H)        |           |          |         |        | <b>一</b> 中文    |
| Serial Config                   | C Status     | VirPat    | th       |         |        | B Disconnected |
| SN DevType MAC Address Hos      | tName        | IP        | Position | VirPath | Status | SW Ver         |
| 1 HF2211 98D86347BF70 Eport-    | HF2211 10.10 | ).101.252 | Local    |         | Online | 1.40.3         |

If all the devices in the network need to be in the same local area network (IP is assigned by the highest-level router), you can configure the device to work in bridge mode and set the local area network IP to the router network segment (192.168.0.XXX), so that all The HF2211 device and the IP communication connected to the HF2211 device are under the same router (192.168.0.XXX).

| 🔝 Device Setting            |                           |                               |
|-----------------------------|---------------------------|-------------------------------|
| System                      | SOCKET                    | WiFi                          |
| User: admin                 | SOCKET Name:              | Mode: AP 💌                    |
| Password: admin             |                           | AP SSID: HF2211_6CF8 Hide     |
| HostName: Eport-HF2211      |                           | AP Key:                       |
| DHCP: Enable 💌              | Server Addr: 0.0.0.0      | AP Channel: AUTO 💌            |
| IP Address: 192.168.83.102  | Server Port: 0            | STA SSID: HF2211              |
| Mask: 255.255.255.0         | Local Port: 8899          | STA Key:                      |
| Gate Way: 192.168.83.1      | Keep Alive: 60            | Scan                          |
| DNS: 10.10.100.254          | Time Out: 0               |                               |
| Network Mode: Router 💌      | Rout: uart 💌              |                               |
| .ongitude: Router           | Buffer Size: 1024         |                               |
| cadiude: 0.0                | 1024                      |                               |
|                             |                           |                               |
|                             | New SOCKET SOCKET Del     |                               |
| UART                        |                           |                               |
| UART No:                    | LAN                       | 7                             |
| Baudrate: 115200 💌          | IP Address: 10.10.100.254 |                               |
| Data Bits: 8                | Mask: 255.255.255.0       | T                             |
| Stop Bits: 1                | DHCP: Enable 💌            |                               |
| Parity: NONE 💌              | Eth Wan: Enable 💌         | Confirm Cancel Detail         |
| Flow Control: Half-Duplex 💌 | LAN Separate              | Export Import                 |
| Buffer Size: 1024           |                           | F-Set Upd F-Set Clear VirPath |

### 4.9. Router Mode TCP Server Test

The test is a simulation test of data transmission after the first-level device is used as the server and the second-level device is used as the client.

The serial cable PC is connected to the first-level device. Open SecureCRT and set the serial port parameters.

| A not connected - secureCKT            |                                                                                                    | - 1 ~  |
|----------------------------------------|----------------------------------------------------------------------------------------------------|--------|
| File Edit View Options Transfer Script | t Tools Window Help                                                                                                    |        |
| 🔚 🔛 🎣 🔏 Enter host <alt+r></alt+r>     | 匙 🗛   🍠   🚰 🎎 🕴   🞯   🚟                                                                                                    |        |
|                                        | Quick Connect         Protocol:       Serial         The port may be manually entered or selected from the list.         Pgrt:       COM4 USB Serial Port         Baud rate:       115200         Baud rate:       115200         Port control       DTR/DSR         Qata bits:       8         Parity:       None         Stop bits:       1         Name of pipe:       Saye session         Shogy quick connect on startup       Saye session         Open in a tab       Connect | Cancel |

Open the TCP & UDP test tool and establish a TCP connection according to the following procedure.

The first level device has already created a TCP Server (port 8899) for use by default. If required, users can also set it by themselves.

| Device Setting                                                                                                    | AN PACE MADE INSUE OF                                                                                                    | ×                                                                                                    |
|----------------------------------------------------------------------------------------------------|----------------------------------------------------------------------------------------------------|----------------------------------------------------------------------------------------------------|
| System<br>User: ad<br>Password: ad                                                                                                    | SOCKET<br>SOCKET Name: netp V<br>min Protocol: TCP.SERVER V                                                                                                    | WiFi<br>Mode: APSTA<br>AP SSID: HF2211_9F14 Hide                                                              |
| HostName: Eport-HF2<br>DHCP: Enable<br>IP Address: 192.168.0.                                                                                                 | 211         Froncos:         Image: Compact of the second second s                   | AP Key:<br>AP Channel: AUTO<br>STA SSID: LAND                                                                 |
| Mask:         255.255.25           Gate Way:         10.10.100.           DNS:         10.10.100.           Network Mode:         Router           Longitude: | Local Port:         8899           Z54         Keep Alive:         60           Z54         Time Out:         0           ▼         Rout:         uart         ▼           0.0         Buffer Size:         1024                                                                                                    | STA Key: 12345678                                                                                             |
|                                                                                                    | New SOCKET SOCKET Del                                                                                                    |                                                                                                    |
| UART No: UART 1<br>Baudrate: 115200<br>Data Bits: 8                                                                                                    | Image: Canadian state state sta |                                                                                                    |
| Stop Bits:     1       Parity:     NONE       Flow Control:     Half-Duples       Buffer Size:     1                                                          | Therefore     DHCP:     Enable       Eth Wan:     Disable       Disable                                                                                                    | Confirm     Cancel     Detail       Export     Import     VirPath       F-Set Upd     F-Set Clear     VirPath |

The PC Wi-Fi is connected to the second-level device hotspot. Open the TCP & UDP tool to create a client, and fill in the LAN port IP address (see above) and port number of the first-level device.

| ✗ TCP&UDP测试工具 - [10.10.100.25]                     | 4:8899]                                                                                                    |             |
|----------------------------------------------------|----------------------------------------------------------------------------------------------------|-------------|
| Operate(O) View(V) Windows                         | W) Help(H) Language                                                                                                    | ×           |
| CreateConnn                                        | 🛞 StartServer 🛞 😡 😹 Connect 😹 🎬 DisconnAll 💥 DeleteConn 🎇 🔯 🥫                                                                                                    |             |
| Properties P ×                                     | <b>⊯ 10.10.100.254:8899</b>                                                                                                    | 4 Þ ×       |
| Client Mode     10.10.100.554:8899     Server Mode | DestIP:<br>IO. 10. 100. 254<br>DestPort: 88999<br>DestPort: 88999                                                                                                    | BroadOption |
|                                                    | Greate Connection       Image: Type:       Type:       Type:       DestIP:       10::00::254       Port:       Base       Ev       LocalPort @ Auto       Cancel       Clear |             |

| ✗ TCP&UDP测试工具 - [10.10.100.254:8899]                                                                                                    |                                               |
|----------------------------------------------------------------------------------------------------|-----------------------------------------------|
| Operate(Q) View(V) Windows(W) Help(H) Language                                                                                                    | e X                                           |
| 🗄 🚰 CreateConnn 😒 CreateServer   🐰 StartServer 迷 🥝                                                                                                    | 🛫 Connect 🗝 😼 DisconnAll 🔀 DeleteConn 🗞 🔟 🧝 💂 |
| Properties<br>Properties<br>Client Mode<br>10.10.100.254:8899<br>Server Mode<br>DestIP:<br>10.10.100.254:8899<br>LocalPort<br>4001<br>Type TCP<br>AtuoConn<br>Eve 0<br>Server Mode<br>Disconnect<br>R<br>Recv 104<br>Clear | <pre></pre>                                   |

The PC serial port is connected to the first-level device and can transparently transmit data.

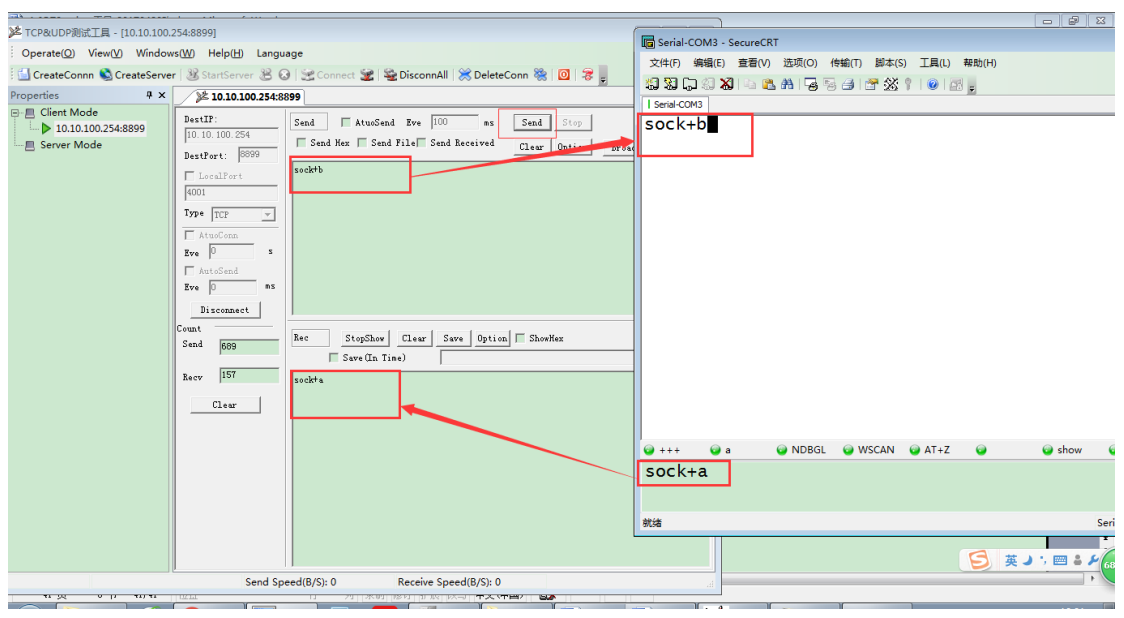

### 4.10. Bridge TCP Server Test

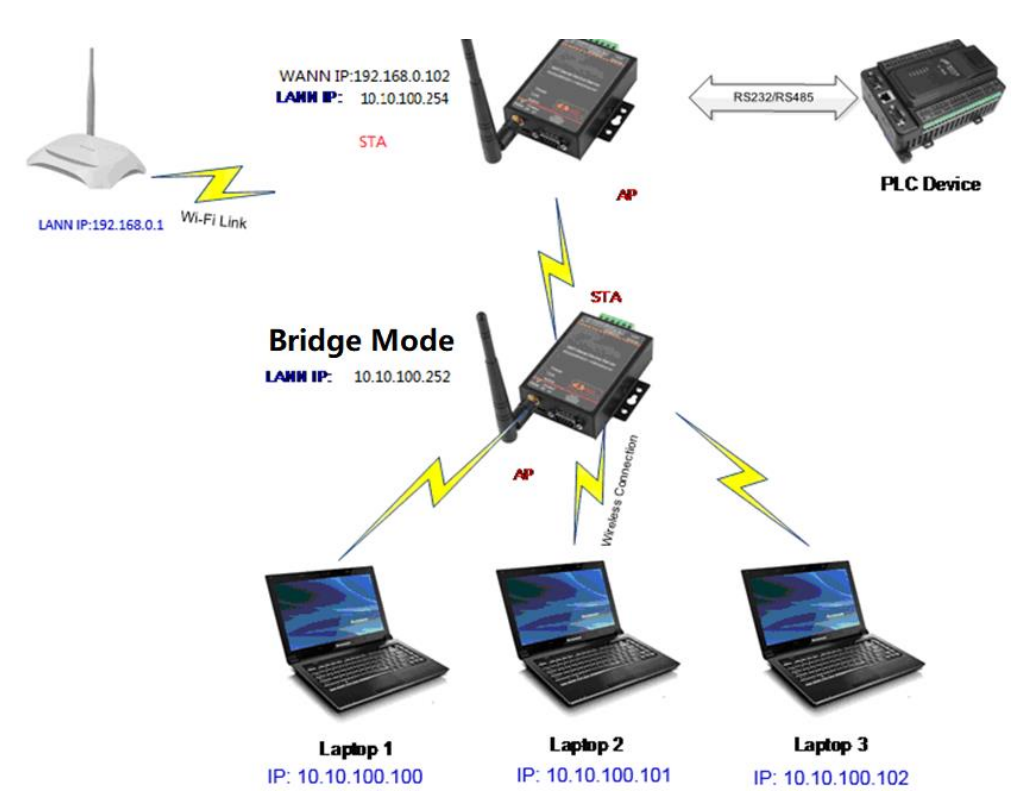

As shown in the figure above, the primary device works in routing mode (WAN / LAN IP is in different network segments), and the secondary device is configured in bridge mode. The IP addresses of the PCs connected to the secondary device are assigned by the primary device. The specific configuration process is as follows.

The PC is connected to the secondary device through wired or wireless mode. The network mode is set to bridge mode, the LAN IP is modified to 10.10.100.252, and the Wi-Fi parameters are configured to connect AP + STA or STA to the primary device.

🔝 Device Setting

| System        |                  | SOCKET       |               | WiFi    |      |             |         |
|---------------|------------------|--------------|---------------|---------|------|-------------|---------|
| User:         | admin            | SOCKET Name: | netp 💌        | Mode:   |      | APSTA       | -       |
| Password:     | admin            | Desteurl     |               | AP SSID |      | HF2211_6CF8 | 🗌 Hide  |
| HostName:     | Eport-HF2211     | Protocol:    | ICP-SERVER V  | AP Key: |      |             |         |
| DHCP:         | Disable 💌        | Server Addr: |               | AP Chan | nel: | AUTO        | •       |
| IP Address:   |                  | Server Port: |               | STA SSI | D:   |             | XXXXX   |
| Mask:         |                  | Local Port:  | 8899          | STA Key | -    |             | XXXXX   |
| Gate Way:     |                  | Keep Alive:  | 60            |         |      | Scan        |         |
| DNS:          |                  | Time Out:    | 0             |         |      |             |         |
| Network Mode: | Bridge 💌         | Rout:        | uart 💌        |         |      |             |         |
| Longitude:    | Router<br>Bridge | Buffer Size: | 1024          |         |      |             |         |
| Latitude:     | 0.0              |              |               |         |      |             |         |
|               |                  | New SOCKET   | SOCKET Del    |         |      |             |         |
|               |                  | -14N         |               |         |      |             |         |
| UART NO:      | UANT             |              |               |         |      |             |         |
| Baudrate:     | 115200           | IP Address:  | 10.10.100.252 |         |      |             |         |
| Data Bits:    | 8                | Mask:        | 255.255.255.0 |         |      |             |         |
| Stop Bits:    | 1                | DHCP:        | Enable 💌      |         |      |             |         |
| Parity:       | NONE             | Eth Wan:     | Enable 💌      | Cor     | firm | Cancel      | Detail  |
| Flow Control: | Half-Duplex 💌    |              | LAN Separate  | Exp     | oort | Import      |         |
| Buffer Size:  | 1024             |              |               | F-Set   | Upd  | F-Set Clear | VirPath |

After the setting is successful, restart the secondary device and connect the PC to the WiFi hotspot of the primary device.

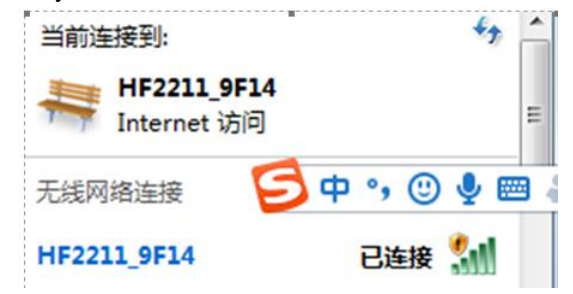

You can see 2 sets of HF2211, number 1: first-level equipment, number 2: second-level equipment.

| 1.O.T Service                       |               | -        |         |        |            | x   |
|-------------------------------------|---------------|----------|---------|--------|------------|-----|
| Management (M) Setting (C) Help (H) |               |          |         |        |            |     |
| Serial Config Config St             | atus 🕞 VirPat | h        |         | (      | Disconnect | ted |
| SN DevType MAC Address HostName     | IP            | Position | VirPath | Status | SW Ver     |     |
| 1 HF2211 F0FE6B5D9F14 Eport-HF2211  | 10.10.100.254 | Local    |         | Online | 1.40.3     |     |
| 2 HF2211 98D86347BF70 Eport-HF2211  | 10.10.100.252 | Local    |         | Online | 1.40.3     |     |
|                                     |               |          |         |        |            |     |

Open the secondary device editor and modify the communication parameters as shown below.

×

| System        |               | SOCKET        |             |       | WiFi        |                  |
|---------------|---------------|---------------|-------------|-------|-------------|------------------|
| User:         | admin         | SOCKET Name:  | netp        | -     | Mode:       | STA              |
| Password:     | admin         |               | Ten conurn  |       | AP SSID:    | HF2211_9F14 Hide |
| HostName:     | Eport-HF2211  | Protocol:     | [ICP-SERVER |       | AP Key:     |                  |
| DHCP:         | Disable 💌     | Server Addr:  |             | 0.0.0 | AP Channel: | AUTO             |
| IP Address:   | 192.158.0.104 | Server Port:  |             | 9     | STA SSID:   | LAND             |
| Mask:         |               | Local Port:   | <u></u>     | 8888  | STA Key:    | 12345678         |
| Gate Way:     |               | Keep Alive:   |             | 60    |             | Scan             |
| DNS:          |               | Time Out:     |             | 0     |             |                  |
| Network Mode: | Bridge        | Rout:         | uart        | -     |             |                  |
| Longitude:    | 0.0           | Buffer Size   |             | 1024  |             |                  |
| Latitude:     | 0.0           | builter bizer |             | 1014  |             |                  |

Restart the device after the setting is complete. Open the TCP & UDP test tool, create a client, and enter the communication IP and port number of the secondary device.

| 🎽 TCP&UDP测试工具 - [10.10.100.252:8888]                                                                                        |
|----------------------------------------------------------------------------------------------------|
| Operate(O) View(V) Windows(W) Help(H) Language ×                                                                            |
| 🔁 CreateConnn 🔯 CreateServer   🐰 StartServer 迷 🕢   🛫 Connect 🐲   🛬 DisconnAll   💥 DeleteConn 🎇   🔯   🍃 🖕                    |
| Properties 7 × 10.10.100.252:8888 4 > ×                                                                                     |
| Client Mode     DestIP:     Send AtuoSend Eve 100 ms Send Stop     10.10.100.252:8688     DestFort: 8888     DestFort: 8888 |
|                                                                                                    |
|                                                                                                    |
| DestIP: 10.10.100.252 Port: 6888                                                                                            |
| LocalPort @ Auto @ Specia 4001                                                                                              |
| AutoConn: Eve 0 s                                                                                                    |
| Cour Send When Conny Eve ms                                                                                                 |
| Rec Cancel                                                                                                    |

After creating the connection, click Connect. A green arrow appears in front of the client, indicating that the connection is successfully established.

| ✗ TCP&UDP测试工具 - [10.10.100.2]  | 252:8888]                                                                                                    |                                                              |                                       |
|--------------------------------|----------------------------------------------------------------------------------------------------|--------------------------------------------------------------|---------------------------------------|
| Operate(O) View(V) Window      | rs( <u>W)</u> Help( <u>H</u> ) Langu                                                                                                    | lage                                                         | ×                                     |
| 🔄 🔄 CreateConnn 🔕 CreateServer | 🛛 🎯 StartServer 😕 🤅                                                                                                    | 🕽   😒 Connect 🗝   📽 DisconnAll   🔀 Delete(                   | Conn 💥 🔟 🥫 🖕                          |
| Properties 4 ×                 | 10.10.100.252:8                                                                                                    | 888                                                          | 4 Þ ×                                 |
| Client Mode                    | DestIP:           10.10.100.252           DestPort:           0888           LocalPort           4001           Type           TCP           AtuoConn           Eve           S | Send AtuoSend Eve 100 ms<br>Send Max Send File Send Received | Send Stop<br>Clear Option BroadOption |
|                                | Recv 0                                                                                                    | Rec StopShow Clear Save Option<br>Save(In Time)              | ShowHex                               |

The PC serial line is connected to the secondary equipment, and TCP and serial ports transmit data to each other.

| ▶ TCP&UDP测试工具 - [10.10.100.252:8888]                                                                                                    | 🕞 Serial-COM3 - SecureCRT                                         |
|----------------------------------------------------------------------------------------------------|-------------------------------------------------------------------|
| Operate(Q) View(V) Windows(W) Help(H) Language                                                                                                    | 文件(F) 編輯(E) 查看(V) 选项(O) 传输(T) 脚本(S) 工具(L) 帮助(H)                   |
| 🔠 CreateConn 🕲 CreateServer   🐰 StartServer 🛞 🕢   😒 Connect 🐲   👻 DisconnAll   💥 DeleteConn 🎇                                                                                                    | ( 🖏 💥 🖓 🕼 🖄 🐴 🖓 🥫 🕒 🖀 💥 † 1 💿 🗃 🖕                                 |
| Properties # × 10.10.100.252:8888                                                                                                    | I Serial-COM3                                                     |
| Cient Mode       DetIT:       Send       AtusSend Eve 100 ms       Send         10.10.100.252.8888       DetIT:       Send Mer       Send File       Send Accient       Clear         DetIT:       DetIT:       Send Mer       Send File       Send Accient       Clear         DetIT:       DetIT:       Send Mer       Send File       Send Accient       Clear         DetIT:       DetIT:       Send Mer       Send Accient       Clear       Clear         Type       TIP       TIP       NoteSend       Send Mer       Send Mer <td>SOCK+a<br/>++++ @ a @ NDBGL @ WSCAN @ AT+Z @ @ show @ 重自<br/>SOCK+b</td> | SOCK+a<br>++++ @ a @ NDBGL @ WSCAN @ AT+Z @ @ show @ 重自<br>SOCK+b |
| Send Speed(B/S): 0 Receive Speed(B/S): 0                                                                                                    | 就绪 Serial: COM3                                                   |

# 4.11. STA HTTP Client Test

HTTP data flow is as following.

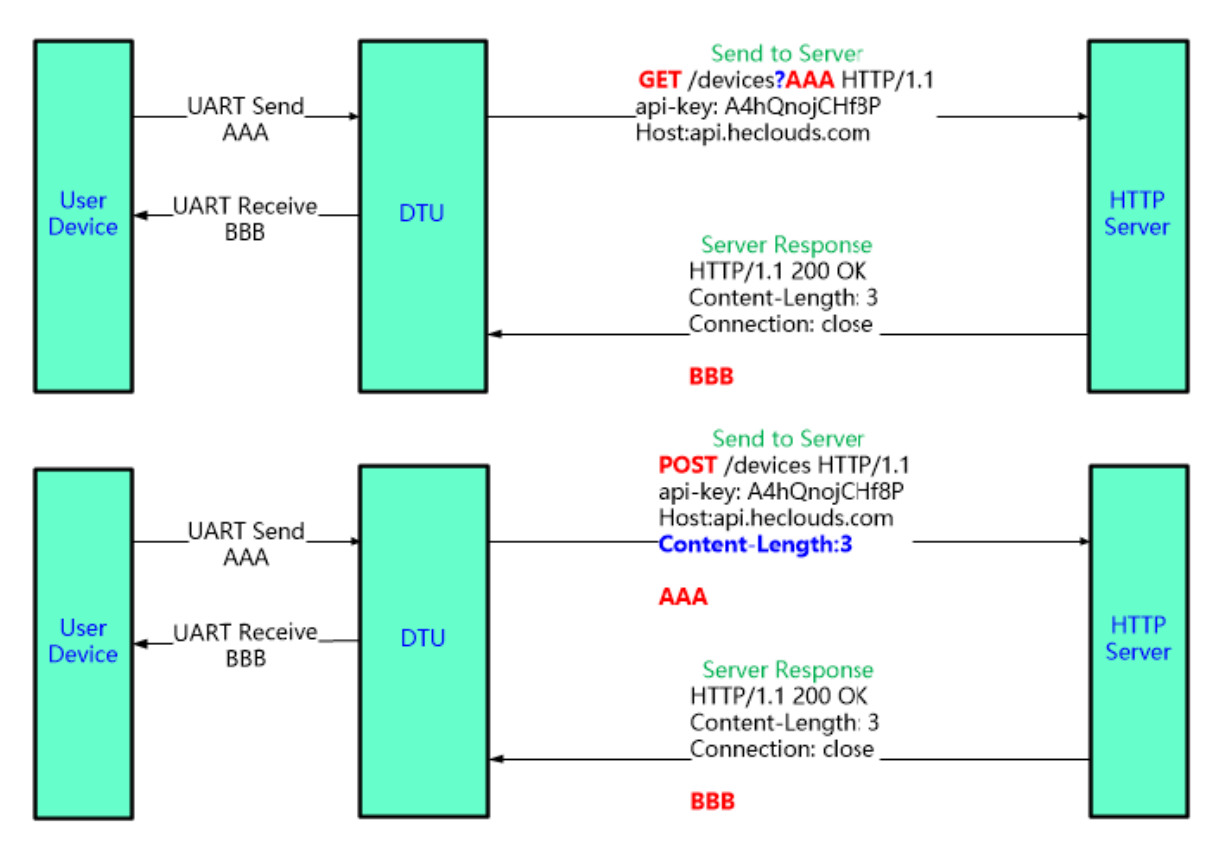

#### • HTTP GET Test:

Test server address: 115.29.164.59

Test server port: 8432

Path: /iot

Header:

Host:115.29.164.59:8432 Connection: keep-alive Products setting as following.

| 🖬 Device Setting           |                            |             | ×                |
|----------------------------|----------------------------|-------------|------------------|
| System                     | SOCKET                     | WiFi        |                  |
| User: admin                |                            | Mode:       | APSTA 💌          |
| Password: admin            |                            | AP SSID:    | EW_XXXX 🔲 Hide   |
| HostName: EW11             | Protocol: 🛛 HTTP 💌         | AP Key:     |                  |
|                            | Server Addr: 115.29.164.59 | AP Channel: | AUTO             |
|                            | Server Port: 8432          | STA SSID:   | Soneter1         |
| IP Address: 192.168.18.102 |                            | STA Keyr    | Soneter1         |
| Mask: 255.255.255.0        | Local Port: 0              | STA Key.    | 3011111          |
| Gate Way: 192.168.18.1     | Keep Alive: 60             |             | Scan             |
| DNS: 223.5.5.5             | Time Out: 0                |             |                  |
| Network Mode:              | Rout: uart 💌               |             |                  |
| Longitude: 0.0             | Buffer Size                |             |                  |
| Latitude: 0.0              |                            |             |                  |
| Http Setup                 | ×                          |             |                  |
| Type: GET                  | ersion: 1.1                |             |                  |
| Bath. (ot                  |                            |             |                  |
| UART Patt. Jot             |                            |             |                  |
| UART No: Host:115.29.164.5 | 9:8432                     |             |                  |
| Baudrate: Connection: keep | alive                      |             |                  |
| Data Bits:                 |                            |             |                  |
| Stop Bits:                 |                            |             |                  |
| Parity:                    |                            | Confirm     | Cancel Detail    |
| Flow Control:              | Confirm Cancel             | Export      | Import VirPath   |
| Buffer Size: 512           |                            | F-Set Upd   | F-Set Clear DiDo |

Server response back and products UART output packet. It filter the HTTP response header and only output the header.

| AccessPort - COM4(115200,N,8,1) Opened                                                              |
|----------------------------------------------------------------------------------------------------|
| <u>F</u> ile <u>E</u> dit <u>V</u> iew <u>M</u> onitor <u>T</u> ools <u>O</u> peration <u>H</u> elp |
| 🍓 🕘 🛃 🎜 🖇                                                                                           |
| Terminal Monitor                                                                                    |
| 🖶 📴 Hex ab 🖾 🔝                                                                                      |
| Get:msg=AAA                                                                                         |
| Getmsg=AAA                                                                                          |
| Gettingg-AAA                                                                                        |
|                                                                                                    |
|                                                                                                    |
|                                                                                                    |
|                                                                                                    |
|                                                                                                    |
|                                                                                                    |
|                                                                                                    |
|                                                                                                    |
|                                                                                                    |
| Send→ ◯Hex                                                                                          |
| nsg=ÄÄÄ                                                                                             |
|                                                                                                    |
|                                                                                                    |

Data flow is as following.

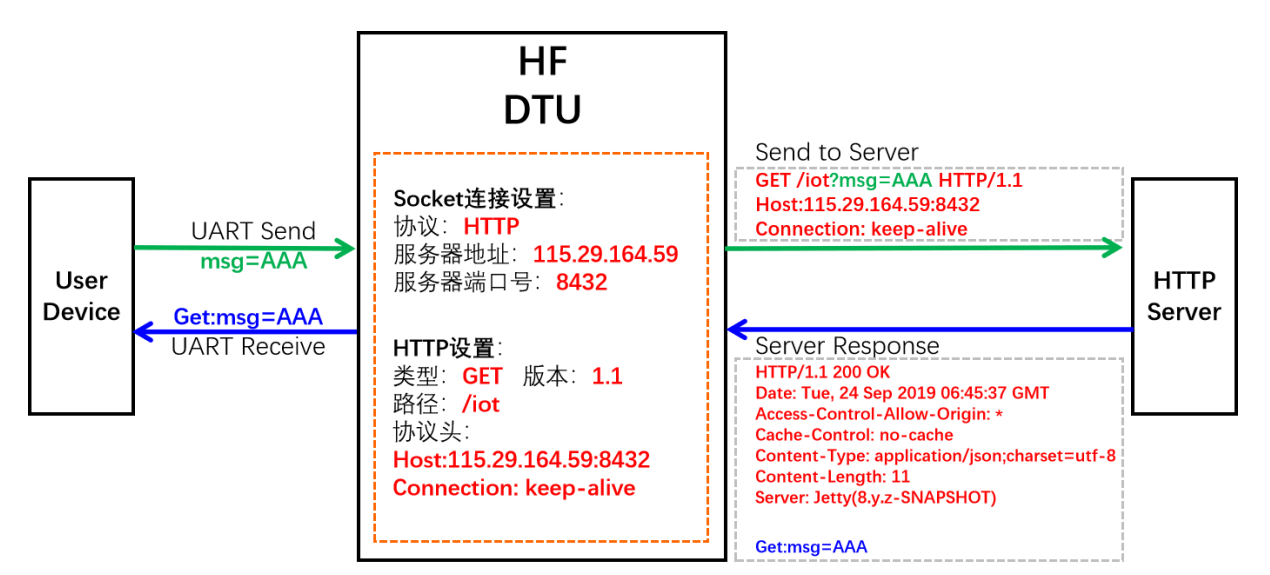

#### • HTTP POST Test:

Test server address: 115.29.164.59 Test server port: 8432 Path: /iot Header: Host:115.29.164.59:8432 Connection: keep-alive Products setting as following.

| 🔛 Device Setting                                                                                                    |                                                                                                    |                                                                                                    |          |                                                                              |                                 | ×                                        |
|----------------------------------------------------------------------------------------------------|----------------------------------------------------------------------------------------------------|----------------------------------------------------------------------------------------------------|----------|------------------------------------------------------------------------------|---------------------------------|------------------------------------------|
| Device Setting   System   User:   Password:   Password:   DHCP:   IP Address:   Mask:   Gate Way:   DNS:   Network Mode:   Longitude:   Latitude: | admin<br>admin<br>EW11<br>Disable ▼<br>192.168.18.102<br>255.255.05<br>192.168.18.1<br>223.5.55<br>Router ▼<br>0.0 | SOCKET SOCKET Name: Protocol: Protocol: Server Addr: Local Port: Local Port: Keep Alive: Time Out: Rout: Buffer Size: | CLIENT   | WiFi<br>Mode:<br>AP SSID:<br>AP Key:<br>AP Channel:<br>STA SSID:<br>STA Key: | APSTA<br>EW_XXX<br>AUTO<br>Scan | ↓<br>↓ Hide<br>↓<br>Soneter1<br>Soneter1 |
| UART<br>UART No:<br>Baudrate:<br>Data Bits:<br>Stop Bits:<br>Parity:<br>Flow Control:<br>Buffer Size:                                             | Http Setup<br>Type: POST<br>Path: //iot<br>Host:115.29.164.<br>Connection: keep<br>512                             | Version: 1.1<br>59:8432<br>D-alive                                                                                    | n Cancel | Confirm<br>Export<br>F-Set Upd                                               | Cancel<br>Import<br>F-Set Clear | Detail<br>VirPath<br>DiDo                |

Server response back and products UART output packet. It filter the HTTP response header and only output the header.

AccessPort - COM4(115200,N,8,1) Opened <u>File Edit View Monitor Tools Operation H</u>elp 👆 🕘 🔁 🗒 🍃 Terminal Monitor 🖶 🔛 Hex ab 🖾 🤮 Post:msg=AAA Plain Text V Real Time Send Clear Send DTR RTS | Max Size < 64KB Send-> 🔘 Hex • Char msg=ÀÀÅ Data flow is as following. HF Send to Server DTU POST /iot HTTP/1.1 Host:115.29.164.59:8432 Connection: keep-alive Content-Length:7 Socket连接设置: 协议: HTTP UART Send msg=AAA 服务器地址: 115.29.164.59 msg=AAA 服务器端口号: 8432 HTTP User Device Server Post:msg=AAA Server Response HTTP设置: 类型: POST 版本: 1.1 路径: /iot HTTP/1.1 200 OK **UART** Receive Date: Tue, 24 Sep 2019 10:14:10 GMT Access-Control-Allow-Origin: \* 协议头: Cache-Control: no-cache Content-Type: application/json;charset=utf-8 Host:115.29.164.59:8432 Content-Length: 12 **Connection: keep-alive** Server: Jetty(8.y.z-SNAPSHOT) Post:msg=AAA

# 4.12. STA MQTT Client Test

Test server address: 112.124.43.15 Test server port: 1883 Device setting is as following.

| Device Setting              |                           | 🔯 MQTT Edit      |                                        |
|-----------------------------|---------------------------|------------------|----------------------------------------|
| System                      | SOCKET                    |                  |                                        |
| User: admin                 | SOCKET Name:              | Version:         | 4                                      |
| Password: admin             |                           | Ping Time:       | 60                                     |
| HostName: EW11              | Server Addr 112 124 43 15 | Client ID:       | %MAC                                   |
| DHCP: Disable 💌             |                           |                  | 1111                                   |
| IP Address: 192.168.18.102  | Server Port: 1883         | User:            |                                        |
| Mask: 255.255.255.0         | Local Port: 0             | Password:        | 2222                                   |
| Gate Way: 192.168.18.1      | Keep Alive: 60            | Subscribe Topic: | %MAC/down                              |
| DNS: 223.5.5.5              | Time Out: 0               | Subscribe Qos:   | 0                                      |
| Network Mode:               | Rout: uart 💌              | Publish Topic:   | %MAC/up                                |
| Longitude: 0.0              | Buffar Circu 512          |                  | ······································ |
| Latitude: 0.0               | Buller Size: 512          | Publish Qos:     | 0                                      |
|                             |                           |                  |                                        |
|                             | New SOCKET SOCKET Del     |                  | Confirm                                |
| UART                        |                           |                  |                                        |
| UART No: UART 1             | LAN                       | ]                |                                        |
| Baudrate: 115200 💌          | IP Address: 10.10.100.254 |                  |                                        |
| Data Bits: 8                | Mask: 255.255.255.0       |                  |                                        |
| Stop Bits:                  | DHCP: Enable 💌            |                  | ·                                      |
| Parity: NONE 💌              | Eth Wan: Disable 🔻        | Confirm          | Cancel Detail                          |
| Flow Control: Half-Duplex 💌 | LAN Separate              | Export           | Import VirPath                         |
| Buffer Size: 512            |                           | F-Set Upd        | F-Set Clear DiDo                       |

Use MQTT.fx tools to test, set publish topic to the device Subscribe Topic and the publish data will be sent to device UART.

| MQTT.fx - 1.7.1           |                                                                             | - 🗆 ×                |                            |
|---------------------------|-----------------------------------------------------------------------------|----------------------|----------------------------|
| File Extras Help          |                                                                             | SOCKET               | WiFi                       |
| 112.124.43.15             | Connect     Disconnect                                                      | dmin SOCKET Na       | me: CLIENT  Mode: AP SSID: |
| Publish Subscribe Scripts | Broker Status Log                                                           | W11 Protocol:        | MQTT AP Key:               |
|                           |                                                                             | Retained 00 B.1      |                            |
|                           | 1111                                                                        | 25 Version:          | 4                          |
|                           |                                                                             | ).1; Ping Time:      | 60                         |
| 2                         | AccessPort - COM4(115200,N,8,1) Opened                                      | - Client ID:         | %MAC                       |
| B                         | ile <u>E</u> dit <u>V</u> iew <u>Monitor Tools Operation H</u> elp          | User:                | 1111                       |
| (                         | 🍓 🗿 🛃 🗒 🎜 🌌                                                                 | Password:            | 2222                       |
|                           | Terminal Monitor                                                            | Subscribe Topic:     | %MAC/down                  |
| 11                        |                                                                             | Subscribe Qos:       | 0                          |
|                           |                                                                             | Publish Topic:       | %MAC/up                    |
|                           |                                                                             | Publish Qos:         | 0                          |
| Sec                       | nd-> O Hex @ Char Plain Text v Real Time Send Clear Send DTR RTS    Max Siz | s < 64KB             | Confirm Cancel             |
|                           | 9 oor                                                                       | DHCP:                | Enable V                   |
|                           |                                                                             | Eth Wan:             | Disable  Confirm Export    |
|                           |                                                                             | × 512                | LAN Separate               |
| Co                        | an Statuz (CTS DSR RING RLSD (CD) (CTS Hold DSR Hold RLSD Hold NOFF Hold    | COM4(115200 N 8 1) ( | 1-set opu                  |
| INC                       | 14100 141000                                                                |                      |                            |

Set tools subscribe topic to the device publish topic and the send UART data, the MQTT.fx tools got the packet.

|                                             |                                                            | - 🗆 ×                          |                        |                            |
|---------------------------------------------|------------------------------------------------------------|--------------------------------|------------------------|----------------------------|
| File Extras Help                            |                                                            |                                | SOCKET                 | WiFi                       |
| 112.124.43.15                               | Connect Disconnect                                         | en 😑 dmin                      | SOCKET Nar             | ne: CLIENT  Mode: AP SSID: |
| Publish Subscribe Scripts Broker Status Log |                                                            | W11                            | Protocol:<br>MQTT Edit | MQTT AP Key:               |
| 98D863584C7A/up                             | Subscribe QoS0                                             | QoS1 QoS2 Autoscroll OF        |                        |                            |
| 98D863584C7A/up                             | 98D863584C7A/up                                            | 1 25 Ve                        | ersion:                | 4                          |
| Dump Messages Mute Unsubscripts             | 98Da642584C7A/up                                           | QoS 0 2 1.11 Pir               | ng Time:               | 60                         |
|                                             | AccessPort - COM4(115200,N,8,1) Opened                     | — 🗆 × <sub>cli</sub>           | ient ID:               | %MAC                       |
|                                             | 98D863584C7A/up File Edit View Monitor Tools Operation Hel | >Us                            | ser:                   | 1111                       |
|                                             |                                                            | Pa                             | raword                 | 2222                       |
|                                             | Terminal Monitor                                           |                                | issword.               |                            |
|                                             | 🖬 📓 Hex ab 🖾 🍰                                             | Su                             | ibscribe Topic:        | %MAC/down                  |
|                                             | 1111                                                       | Su                             | ibscribe Qos:          | 0 🗸                        |
|                                             |                                                            | Pu                             | ıblish Topic:          | %MAC/up                    |
|                                             |                                                            | Pu                             | ıblish Qos:            | 0                          |
| Tanias Callastas (0)                        | 98D863584C7A/up                                            |                                |                        |                            |
| Topics Collector (0)                        | 19-03-2020 16:30:39 222222                                 | ✓ Real Time Send Clear Send L  |                        | Confirm                    |
|                                             | 222222                                                     | -                              |                        | Conten                     |
|                                             |                                                            | E                              | DHCP:                  | Enable                     |
|                                             |                                                            | E                              | Eth Wan:               | Disable 👻                  |
|                                             |                                                            | × -                            |                        | LAN Separate               |
|                                             | Comm Status CTS DSR RING RLSD (C                           | J) UIS Hold USR Hold RLSD Hol2 |                        | F-Set Upd                  |
|                                             | includy.                                                   | 12 145                         |                        |                            |

### 4.13. Firmware Upgrade

Firmware download address: http://www.hi-flying.com/index.php?route=download/category&path=1\_3

 Webpage Local Upgrade: PC connect to device, login with device IP(10.10.100.254 or STA IP got from router)

|                      |                                            | Lingion ·                    |
|----------------------|--------------------------------------------|------------------------------|
| ☆ status             | Others<br>change the device other settings |                              |
| SYSTEM SETTINGS      | Backup/Restore Configuration               | Helper                       |
| SERIAL PORT SETTINGS | Backup Backup                              | Backup/Restore Configuration |
|                      | Restore + Choose File                      |                              |
| SETTINGS             | Upgrade                                    |                              |
| ○ ADVANCED SETTINGS  | Firmware + Choose File                     |                              |
| OTHERS               | Factory Settings                           |                              |

There is another internal webpage for upgrade the firmware and webpage (external config webpage as above, this source code is open at our website for customer to chagne). Login with IP/hide.

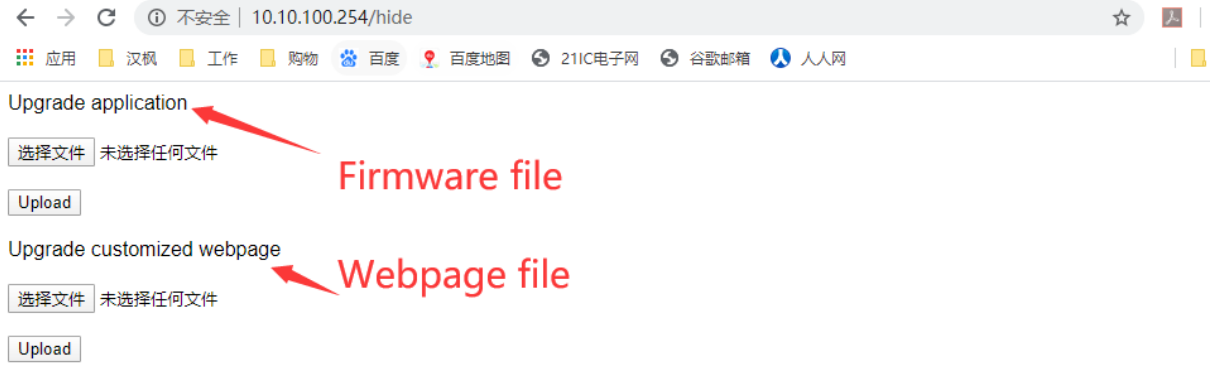

• IOTService Remote Upgrade: Refer to IOTService tools doc for remote upgrade.

### 4.14. Restore to Factory Setting

If device works in STA mode and not yet connect to router AP, do the following operation to recover and reconfig.

UART Cli command to reload

```
Serial-COM4 ×
EPORT>
Show
                                  UART
                                                  SOCK
                                                                   DATA
                 SYS
                 Reload
                                                                   CfgVer
Restart
                                  FwUpgrade
                                                  Debug
ScriptCrc
                 Exit
EPORT>rekiad
EPORT>Reload
Restart...
```

• Reload button to restore to factory setting.

Reload Pin (Button) function:

1. After module is powered up, long press this button ("Low" > 4s) and loose to make the module recover to factory setting.

### 4.15. More Application Case

See following for more. http://www.hi-flying.com/index.php?route=download/category&path=1\_7

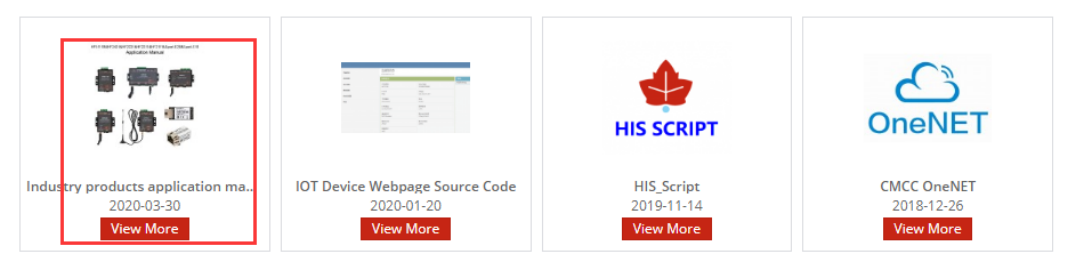

# 5. HF2221 TEST

HF2221 supports two network ports and two serial ports, and the serial port parameters of each channel can be independently configured. 🔡 Device Setting  $\times$ 

| System        |                  | SOCKET       |               | WiFi        |             |          |
|---------------|------------------|--------------|---------------|-------------|-------------|----------|
| User:         | admin            | SOCKET Name: | netp 💌        | Mode:       | AP          | -        |
| Password:     | admin            | Ducto coli   |               | AP SSID:    | HF2221_E6A0 | ) 🔲 Hide |
| HostName:     | Eport-HF2221     | Protocol:    | TCP-SERVER    | AP Key:     |             |          |
| DHCP:         | Enable 💌         | Server Addr: |               | AP Channel: | AUTO        | -        |
| IP Address:   |                  | Server Port: |               | STA SSID:   |             |          |
| Mask:         |                  | Local Port:  | 8899          | STA Key:    |             |          |
| Gate Way:     |                  | Keep Alive:  | 60            |             | Scan        |          |
| DNS:          | 10.10.100.254    | Time Out:    | 300           |             |             |          |
| Network Mode: | Router           | Rout:        | uart1 💌       |             |             |          |
| Longitude:    | 0.0              | Buffer Size: | 8192          |             |             |          |
| Latitude:     | 0.0              |              |               |             |             |          |
|               |                  | New SOCKET   | SOCKET Del    |             |             |          |
| UART          |                  |              |               |             |             |          |
| UART No:      | UART 1 🔽         |              |               |             |             |          |
| Baudrate:     | UART 1<br>UART 2 | IP Address:  | 10.10.100.254 |             |             |          |
| Data Bits:    | 8 🗸              | Mask:        | 255.255.255.0 |             |             |          |
| Stop Bits:    | 1                | DHCP:        | Enable 💌      |             |             |          |
| Parity:       | NONE             | Eth Wan:     | Enable 💌      | Confirm     | Cancel      | Detail   |
| Flow Control: | Half-Duplex 💌    |              | LAN Separate  | Export      | Import      |          |
| Buffer Size:  | 8192             |              |               | F-Set Upd   | F-Set Clear | VirPath  |

The data received by the Socket connection channel can also be specified to be output to any serial port.

| 🔛 Device Setting            |                           | >                             |
|-----------------------------|---------------------------|-------------------------------|
| System                      | SOCKET                    | WiFi                          |
| User: admin                 | SOCKET Name:              | Mode: AP                      |
| Password: admin             |                           | AP SSID: HF2221_E6A0 Hide     |
| HostName: Eport-HF2221      |                           | AP Key:                       |
| DHCP: Enable 💌              | Server Addr: 0.0.0.0      | AP Channel: AUTO              |
| IP Address: 192.168.83.107  | Server Port: 0            | STA SSID: HF2221              |
| Mask: 255.255.255.0         | Local Port: 8899          | STA Key:                      |
| Gate Way: 10.10.100.254     | Keep Alive: 60            | Scan                          |
| DNS: 10.10.100.254          | Time Out: 300             |                               |
| Network Mode:               | Rout: uart1 💌             |                               |
| Longitude: 0.0              | Ruffer Size               |                               |
| Latitude: 0.0               | log                       |                               |
|                             | netp2                     |                               |
|                             | New SOCKET                |                               |
|                             |                           |                               |
| UART No: UART 1             | LAN                       |                               |
| Baudrate: 115200 💌          | IP Address: 10.10.100.254 |                               |
| Data Bits: 8                | Mask: 255.255.255.0       |                               |
| Stop Bits: 1                | DHCP: Enable 💌            |                               |
| Parity: NONE 💌              | Eth Wan: Enable 💌         | Confirm Cancel Detail         |
| Flow Control: Half-Duplex 💌 |                           | Export Import                 |
| Buffer Size: 8192           |                           | F-Set Upd F-Set Clear VirPath |

 $\sim$ 

As shown in the figure below, HF2221 (using the WAN / LAN switchable network port, close to the DC power input) and PC are connected to the router LAN port.

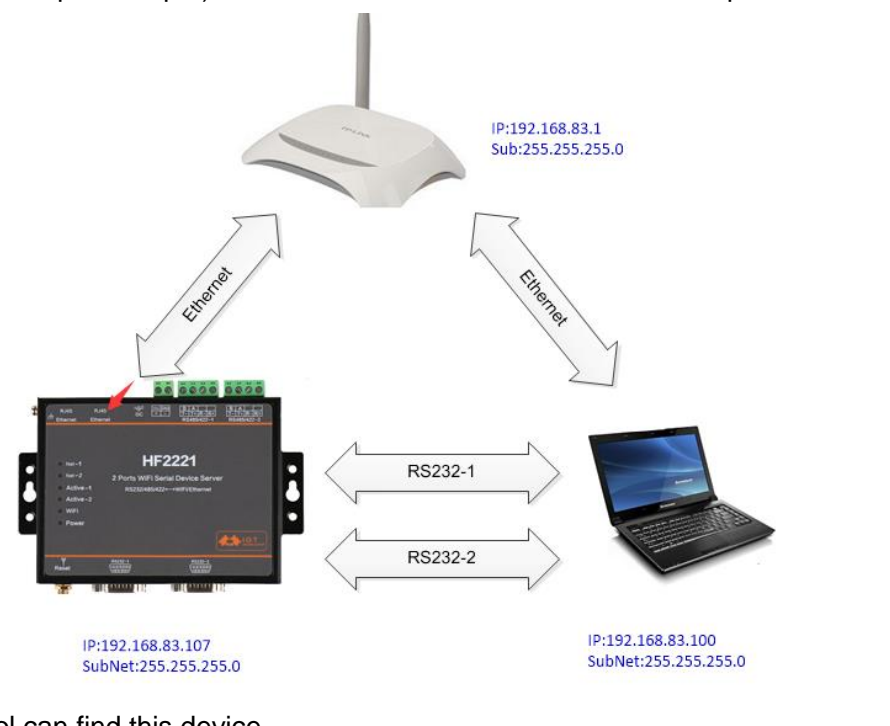

The tool can find this device.

| 🔛 I.O.T Service                     |                |          |         |        | - 🗆 🗙  |
|-------------------------------------|----------------|----------|---------|--------|--------|
| Management (M) Setting (C) Help (H) |                |          |         |        |        |
| Serial Config Config Status VirPath |                |          |         |        |        |
| SN DevType MAC Address HostName     | IP             | Position | VirPath | Status | SW Ver |
| 1 HF2221 F0FE6B5DE6A0 Eport-HF2221  | 192.168.83.107 | Local    |         | Online | 1.40.3 |

By default, the two serial ports of HF2221 are 115200 baud rate. The netp connection channel created by default is connected to serial port 1. Here, a new communication channel (up to 5 communication channels can be created), port 8888, connected to serial port 2.

🔝 Device Setting

| T Device Setting |                          |                    |                  |               |              | ×       |
|------------------|--------------------------|--------------------|------------------|---------------|--------------|---------|
| System           |                          |                    |                  | WiFi          |              |         |
| User:            | admin                    |                    |                  | Mode:         | AP           | •       |
| Password:        | admin                    | SOCKET Name:       | netp             | AP SSID:      | HF2221_E6A0  | Hide    |
| HostName:        | Eport-HE2221             | Protocol:          | TCP-SERVER 🔽     | AP Key:       |              |         |
| DHCP:            | Enable                   | Server Addr:       |                  | AP Channel:   | AUTO         |         |
| IP Address:      | 192,168,83,107           | Server Port:       |                  | STA SSID:     |              | HF2221  |
| Mask:            |                          | Local Port:        | 8899             | STA Key:      |              |         |
| Gate Way:        |                          | Keen Alive:        | 60               |               | Scan         |         |
| DNS:             | 10.10.100.254            | Time Out           | 300              |               |              |         |
| Network Mode:    | Router                   | Time Out:          | 500              |               |              |         |
| Longitude:       | 0.0                      | Rout:              | uart1            |               |              |         |
| Latitude         | 0.0                      | Buffer Size:       | 8192             |               |              |         |
| Latitude.        | 0.0                      |                    |                  |               |              |         |
|                  |                          |                    |                  |               |              |         |
|                  |                          | New SOCKET         | SOCKET Del       |               |              |         |
| UART             |                          |                    |                  |               |              |         |
| UART No:         | UART 1 💌                 |                    |                  |               |              |         |
| Baudrate:        | UART 1                   | IP Address:        | 10.10.100.254    |               |              |         |
| Data Bits:       | 8 -                      | Mask:              | 255.255.255.0    |               |              |         |
| Stop Bits:       | 1                        |                    | Enable           |               |              |         |
| Parity:          | NONE                     |                    |                  | Confirm       | Cancel       |         |
| Flaw Castrali    | Holf Durlay              | Eth Wan:           | Enable           | Export        | Import       | Detail  |
| Flow Control:    |                          |                    | LAN Separate     |               |              | VirPath |
| Butter Size:     | 8192                     |                    |                  | F-Set Upd     | F-Set Clear  |         |
|                  |                          |                    |                  |               |              |         |
| Device Setting   |                          |                    |                  | ×             |              |         |
| System           | SOCKET                   |                    | WiFi             |               |              |         |
| User:            | admin SOCKET             | Name: netp         | New SOCKET       |               |              | >       |
| Password:        | admin Protoco            | I: TCP-SERVER      | Basic            | Detail        |              |         |
| HostName:        | Eport-HF2221<br>Server A | vddr: 0.0.0.0      | SOCKET Name: net | p2 Security:  | Disable      | -       |
| DHCP:            | Enable Server F          | 'ort:              | Protocol: T      | CP-SERVER V   | Key:         |         |
| IP Address:      | 192.168.83.107           |                    | Server addr:     | Connect       | Mode: Always |         |
| Mask:            | 200.200.200.00 LOCAL PC  | 005                | enver Port       | Stop Ser      | ial:         |         |
| DNG              | 10.10.100.254            | ve: 00             |                  | HeartBe       | at: Disable  | <b></b> |
| Natwork Mada     | Poutor                   | it:30              |                  | HeartBe       | at Time: 0   |         |
| Longitude:       | Rout:                    | uart1              | Keep Alive:      | HeartBe       | at Serial:   |         |
| Latitude:        | 0.0 Buffer S             | ize: 8192          | I'me Out:        | 0 Regist N    | lode: Link   |         |
|                  |                          |                    | Rout: ua         | art2 Regist C | ode:         |         |
|                  | New                      | SOCKET SOCKET Del  | Buffer Size:     | 512 Max Clie  | nt Num: 32   |         |
| UART             |                          |                    |                  |               | Confirm      | Cancel  |
| UART No:         | UART 1                   |                    |                  |               |              |         |
| Baudrate:        | 115200 V IP Addr         | ess: 10.10.100.254 | Į.               |               |              |         |
| Data Bits:       | 8 Vask:                  | 255.255.255.0      | Ī                |               |              |         |
| Stop Bits:       | 1 DHCP                   | Enable             | -                |               |              |         |
| Parity:          | NONE                     |                    | Confirm          | Cancel        |              |         |

As shown in the figure below, two sockets communicate at the same time, and the serial port is transparent.

LAN Separate

Export

F-Set Upd... F-Set Clear

Import

VirPath

Half-Duplex 💌

8192

Flow Control:

Buffer Size:

49

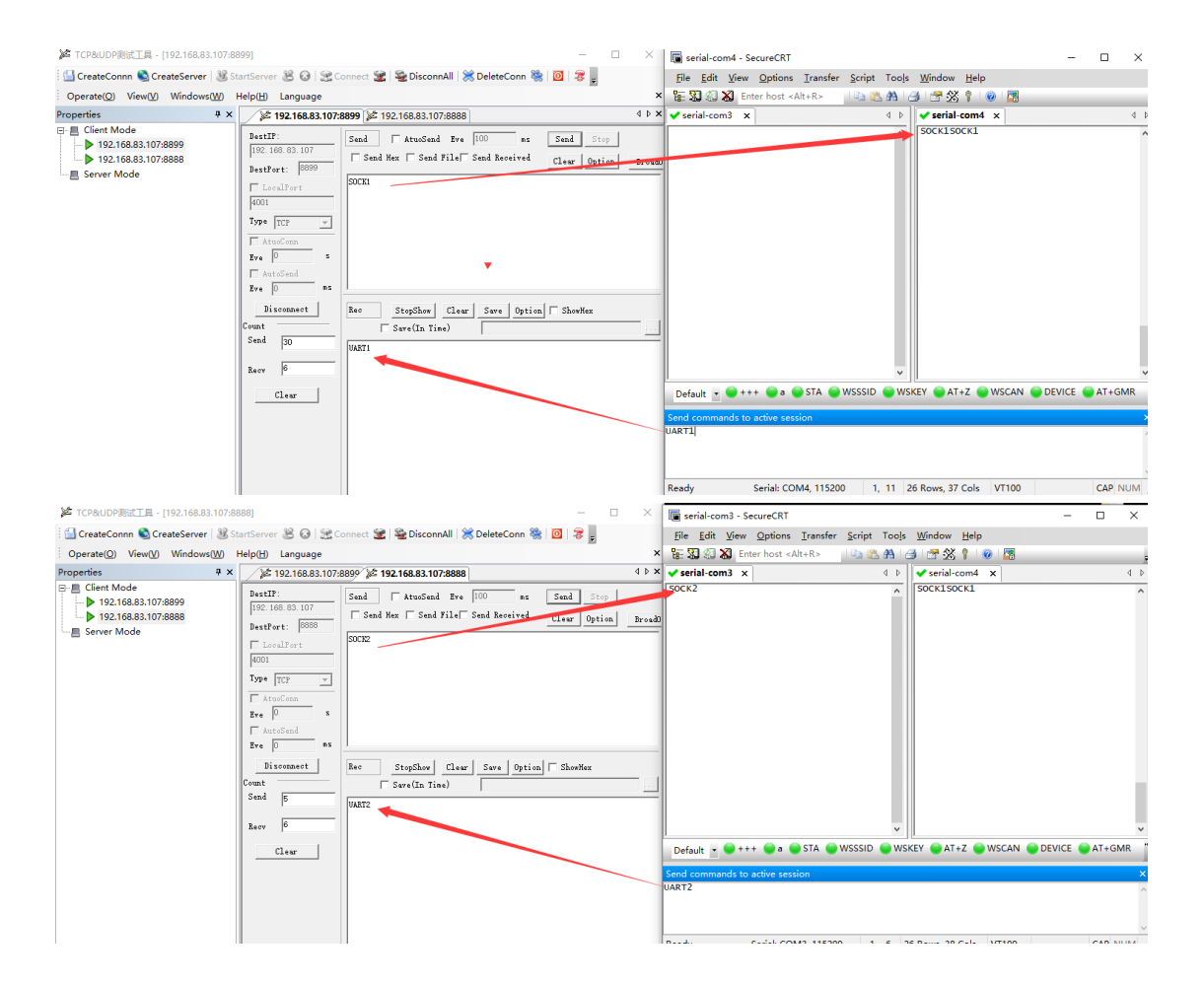

# **APPENDIX A:REFERENCES**

#### A.1. IOTService Test Tools

IOTService Configure Software:

http://www.hi-flying.com/download-center-1/applications-1/download-item-iotservice